## คู่มือการใช้งานโปรแกรมจัดการข้อมูลภูมิอากาศ WeaData 1.0

ปราการ ศรีงาม

หน่วยวิจัยระบบสนับสนุนการตัดสินใจทางเกษตร ศูนย์วิจัยเพื่อเพิ่มผลผลิตทางเกษตร คณะเกษตรศาสตร์ มหาวิทยาลัยเชียงใหม่

อรรถชัย จินตะเวช

ภาควิชาปฐพีศาสตร์และอนุรักษศาสตร์ และศูนย์วิจัยเพื่อเพิ่มผลผลิตทางเกษตร คณะเกษตรศาสตร์ มหาวิทยาลัยเชียงใหม่

## บทนำ

ข้อมูลเป็นสิ่งสำคัญในการประมวลผลเพื่อสนับสนุนการตัดสินใจ ดำเนินกิจกรรมในระดับไร่นาถึงระดับนโยบาย การนำข้อมูลมาใช้ประโยชน์ ต้องมีความถูกต้องเพียงพอ ข้อมูลภูมิอากาศเป็นข้อมูลประเภทหนึ่งซึ่งมีตาม หน่วยงานที่เกี่ยวข้องต่างๆ เช่น กรมอุตุฯนิยมวิทยา กรมชลประทาน ทำการจัดเก็บ และมีรูปแบบของการเก็บที่แตกต่างกัน จึงจำเป็นต้องพัฒนาโปรแกรมสนับสนุน การปรับเปลี่ยนรูปแบบข้อมูลให้เหมาะสมกับการใช้งานร่วมกับโปรแกรมแบบจำลอง พืช DSSAT 3.5 ต้องการข้อมูลภูมิอากาศในรูปแบบเฉพาะเพื่อการคาดการณ์ ผลผลิตพืชในพื้นที่ต่างๆ

โปรแกรม WeaData 1.0 จึงได้ถูกสร้างขึ้นเพื่อนำเข้าข้อมูลภูมิอากาศ ที่มีการจัดเก็บโดยหน่วยงานต่างๆ จัดเก็บในรูปแบบที่ใช้งานกับแบบจำลองพืชได้ และคู่มือการใช้งานเล่มนี้ จัดทำขึ้นเพื่อสาธิตการทำงานและวิธีใช้โปรแกรม WeaData 1.0 ในการนำเข้าและจัดเก็บข้อมูลอากาศในรูปแบบของการโปรแกรม DSSAT3.5

## การติดตั้ง

### ความต้องการของระบบ

การติดตั้งโปรแกรม WeaData 1.0 เครื่องคอมพิวเตอร์ของท่านควรจะ มีความต้องการขั้นต่ำของระบบดังต่อไปนี้

- 1. ตัวประมวลผลกลางแบบ Pentium หรือ สูงกว่า
- 2. RAM 32 MB
- พื้นที่ว่างบนฮาร์ดดิสก์อย่างน้อย 10 MB
- 4. ระบบปฏิบัติการ Windows95/98/NT/2000

## วิธีการติดตั้ง

ขั้นตอนการติดตั้งโปรแกรม WeaData 1.0 จากแผ่น CD-ROM

- 1. ใส่แผ่นโปรแกรม WeaData 1.0 ใน CD-ROM drive
- โปรแกรมจะติดตั้งอัตโนมัติลงใน C:\Program Files\ WeaData 1.0
- ถ้าโปรแกรมไม่สามารถติดตั้งได้ให้ไปที่ CD-ROM และดับเบิลคลิกที่แฟ้ม setup.exe

## โครงสร้างของแฟ้มข้อมูลอากาศ DSSAT3.5

แฟ้มข้อมูลภูมิอากาศที่สามารถประกอบการใช้งานกับแบจำลองพืชได้ ต้องมีข้อมูลอากาศรายวันขั้นต่ำสี่ประเภท ได้แก่ รังสีดวงอาทิตย์ อุณหภูมิสูงสุด อุณหภูมิต่ำสุด และ ปริมาณน้ำฝน โดยตัวอย่างรูปแบบข้อมูลที่ทำการจัดเก็บจะจัดใน รูปแบบดังแสดงในตารางที่ 1 และมีรายละเอียดและคำจำกัดความของตัวแปร แสดงในตารางที่ 2

#### ตารางที่ 1 ตัวอย่างข้อมูลอากาศสำหรับแบบจำลองพืชในระบบ DSSAT 3.5 \*WEATHER DATA : MultipleCroppingCenter

| ø         | INSI<br>CMMC | 19.  | LAT<br>000   | LONG<br>99.000 | ELEV<br>330 | TAV<br>26.3 | AMP<br>11.1 | REFHT<br>2.0 | WNDHT<br>2.0 |
|-----------|--------------|------|--------------|----------------|-------------|-------------|-------------|--------------|--------------|
| @1<br>8 ( | DATE         | SRAD | TMAX<br>29.2 | TMIN<br>11.0   | RAIN<br>0.0 |             |             |              |              |
| 8         | 5002         | 17.3 | 28.7         | 12.9           | 0.0         |             |             |              |              |

ตารางที่ 2 ตัวแปรในแฟ้มข้อมูลอากาศของระบบ DSSAT ที่ใช้ในโปรแกรม WeaData 1.0

|                 | คำอธิบาย                                                            |                                                 |  |  |  |
|-----------------|---------------------------------------------------------------------|-------------------------------------------------|--|--|--|
| ตวแปร           | ไทย                                                                 | อังกฤษ                                          |  |  |  |
| WEATHER<br>DATA | ชื่อสถานีตรวจอากาศ                                                  | Station name                                    |  |  |  |
| INSI            | รหัสสถานีตรวจอากาศ                                                  | Institute and site code                         |  |  |  |
| LAT             | พิกัด แลทจิจูด                                                      | Latitude, degrees (decimals)                    |  |  |  |
| LONG            | พิกัด ลองจิจูด                                                      | Longitude, degrees (decimals)                   |  |  |  |
| ELEV            | ความสูงจากระดับน้ำทะเล                                              | Elevation, m                                    |  |  |  |
| TAV             | อุณหภูมิเฉลี่ยรายปี                                                 | Temperature average for whole year, C           |  |  |  |
| AMP             | ความแตกต่างระหว่างอุณหภูมิสูงสุด<br>กับต่ำสุด                       | Temperature annual amplitude, C                 |  |  |  |
| REFHT           | ความสูงของเครื่องตรวจอากาศ                                          | Reference height for weather measurements, m    |  |  |  |
| WNDHT           | ความสูงของเครื่องวัดความเร็วลม                                      | Reference height for wind speed measurements, m |  |  |  |
| @DATE           | วันของปี                                                            | Julian Date                                     |  |  |  |
| SRAD            | รังสีดวงอาทิตย์                                                     | Daily solar radiation, MJ m-2 day-1             |  |  |  |
| TMAX            | อุณหภูมิสูงสุดรายวัน                                                | Daily temperature maximum, C                    |  |  |  |
| TMIN            | อุณหภูมิต่ำสุดรายวัน                                                | Daily temperature minimum, C                    |  |  |  |
| RAIN            | ปริมาณน้ำฝนสูงสุดรายวัน                                             | Daily rainfall (incl.snow), mm day-1            |  |  |  |
| DEWP            | อุณหภูมิน้ำค้างรายวัน                                               | Daily dew point temperature, C                  |  |  |  |
| WIND            | ความเร็วลม                                                          | Daily wind speed (km d-1)                       |  |  |  |
| PAR             | รังสีดวงอาทิตย์ที่มีช่วงคลื่นสำหรับ<br>กระบวนการสังเคราะห์แสงรายวัน | Daily photosynthetic radiation, moles m-2 day-1 |  |  |  |
| SUNHO           | ความยาววันแสง                                                       | Day length (hr)                                 |  |  |  |
| TWET            | อุณหภูมิตุ้มเปียก                                                   | Daily wet-bulb temperature, C                   |  |  |  |
| TDRY            | อุณหภูมิตุ้มแห้ง                                                    | Daily dry-bulb temperature, C                   |  |  |  |
| HUM             | ความชื้นสัมพัทธ์ของบรรยากาศ                                         | Relative Humidity, %                            |  |  |  |

## การตั้งชื่อแฟ้มข้อมูลอากาศของระบบ DSSAT

ลักษณะในการตั้งชื่อแฟ้มข้อมูลภูมิอากาศที่มีนามสกุลลงท้ายเป็น WTH ตามระบบของการตั้งชื่อของระบบ DOS คือ ระบบ 8.3 หมายถึงชื่อแฟ้มข้อมูลที่เป็น ตัวอักษรหรือตัวเลขได้ไม่เกิน 8 ตัว ตามด้วยนามสกุลที่มีตัวอักษรหรือตัวเลขได้ไม่เกิน 3 ตัว มีรูปแบบกำหนดชื่อสถานีและเวลา ดังความหมายในตารางที่ 3

|                       | <b>u</b>                          |                 |
|-----------------------|-----------------------------------|-----------------|
| ชื่อแฟ้มข้อมูลอากาศ   | คำอธิบาย                          | ตัวอย่าง        |
| <u>CM</u> MC8601.wth  | สองหลักแรกหมายถึงรหัสสถาบัน       | CM ,DT          |
| CM <u>MC</u> 8601.wth | สองหลักถัดมาหมายถึงรหัสสถานี      | MC, CM          |
| CMMC <u>86</u> 01.wth | สองหลักถัดมาหมายถึงปีที่เก็บ      | เช่น 95, 96, 97 |
| CMMC8601.wth          | สองหลักสุดท้ายหมายถึงจำนวนจุดเก็บ | 01, 02          |
| CMMC8601. <u>wth</u>  | หลังจุดหมายถึงนามสกุลแฟ้ม         | Wth             |

ตารางที่ 3 ตารางแสดงความหมายชื่อแฟ้มข้อมูลอากาศของระบบ DSSAT

ตัวอย่างชื่อแฟ้มข้อมูล WTH เช่น ชื่อ CMMC8601.wth เป็นสถานีตรวจ อากาศที่เชียงใหม่ ของศูนย์วิจัยเพื่อเพิ่มผลผลิตทางเกษตร (MCC) วัดค่าปี 1986 จุดตรวจที่ 1

## เมนูโปรแกรม WeaData 1.0

### เมนูหลักโปรแกรม WeaData 1.0

ประกอบไปด้วยเมนูการทำงานหลัก 4 เมนู ได้แก่ เมนูFile เมนูGraph เมนู WeatherMan และ เมนูhelp ดังรูปที่ 1 เมนูหลัก File เป็นเมนูจัดการแฟ้มข้อมูล ภูมิอากาศได้แก่ สร้างแฟ้มใหม่เพื่อบันทึก แก้ไขข้อมูล นำเข้าข้อมูลจากแหล่งข้อมูลอื่น เมนูหลัก Show Graph เป็นเมนูแสดงข้อมูลภูมิอากาศในรูปกราฟ เมนูหลัก WeatherMan เป็นเมนูเรียกโปรแกรม Wm.exe ซึ่งเป็นโปรแกรมจัดการแฟ้มข้อมูล ภูมิอากาศภายใต้ระบบ DSSAT3.5 และเมน หลัก Help เป็นเมนูแสดงรายละเอียด ผู้จัดทำ

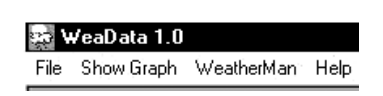

### รูปที่ 1 เมนูหลักโปรแกรม WeaData 1.0

## เมนูหลัก File

เมนู File เป็นเมนูเสริมการจัดการแฟ้มข้อมูลอากาศ ได้แก่ เปิดแฟ้มข้อมูล อากาศใหม่ การเปิดแฟ้มข้อมูลอากาศที่มีอยู่แล้ว การนำเข้าข้อมูลอากาศ และ การออกจากโปรแกรม ดังแสดงเมนูย่อยในรูปที่ 2

| File                |   |
|---------------------|---|
| New WTH File        |   |
| Open Existing WTH   |   |
| Import Weather File | ۲ |
| Exit                |   |

### รูปที่ 2 เมนูย่อย File

- เมนูย่อย การเปิดแฟ้มข้อมูลใหม่ (New WTH File) เป็นคำสั่ง
   เปิดแบบบันทึกเพื่อสร้างแฟ้มข้อมูลอากาศแฟ้มใหม่
- เมนูย่อย การเปิดแฟ้มข้อมูลอากาศที่มีอยู่แล้ว (Open Existing WTH)
   เป็นคำสั่งเปิดแฟ้มข้อมูลอากาศที่มีอยู่แล้วเพื่อดูข้อมูลหรือแก้ไขข้อมูล
- เมนูย่อย (Import Weather File) รวมคำสั่งในการนำเข้าข้อมูลอากาศ จากแหล่งเก็บข้อมูลหลายรูปแบบ เช่น แฟ้มกรมอุตุ แฟ้มข้อมูล จาก Data logger ยี่ห้อและรุ่นต่าง ๆ ขั้นตอนและวิธีการจะอธิบายในหัว ข้อการนำเข้าข้อมูลภูมิอากาศ
- เมนูย่อย (Exit) เป็นคำสั่งในการปิดโปรแกรม WeaData 1.0

ในเมนูหลัก File ประกอบไปด้วยเมนูย่อย (New WTH File) และ เมนูย่อย (Open Existing WTH) ซึ่งเป็นเมนูในการสร้างแฟ้มใหม่หรือเปิดแฟ้มข้อมูลภูมิอากาศ เดิมเพื่อทำการแก้ไขและบันทึกในแบบบันทึกแฟ้มข้อมูลอากาศมีรายละเอียด การทำงานดังนี้

### เมนูแบบบันทึกแฟ้มข้อมูลภูมิอากาศ

เมื่อทำการเลือกเมนูเปิดแฟ้มข้อมูลภูมิอากาศ จะปรากฏแบบบันทึกข้อมูล ภูมิอากาศซึ่งประกอบไปด้วยเมนูจัดการแฟ้มข้อมูลอากาศ ได้แก่เมนู File, Edit, Calculate และ Option ดังรูปที่ 3 ภายเมนูหลัก File ประกอบไปด้วยเมนูย่อย ดังรูปที่ 4 ได้แก่ Save, Save as, Print และ Close มีการทำงานดังนี้

#### 👷 WeaData 1.0

File Edit Calculate Option

## รูปที่ 3 เมนูหลักการจัดการแฟ้มข้อมูลอากาศ

### เมนูย่อย File ประกอบไปด้วย เมนูย่อยดังรูปที่ 4

| File    |        |
|---------|--------|
| Save as | Ctrl+S |
| Print   |        |
| Close   |        |
|         |        |

### รูปที่ 4 เมนูย่อย File

- เมนู Save บันทึกแฟ้มข้อมูลลงหน่วยความจำ
- เมนู Save as บันทึกแฟ้มข้อมูลชื่อใหม่ลงหน่วยความจำ
- เมนู Print บันทึกข้อมูลลงบนกระดาษ
- เมนู Close ปิดแบบบันทึกการจัดการแฟ้มข้อมูลอากาศ

## เมนูย่อย Edit ประกอบไปด้วย เมนูย่อยดังรูปที่ 5

| Edi | t     |        |  |
|-----|-------|--------|--|
|     | Сору  | Ctrl+C |  |
|     | Cut   | Ctrl+X |  |
|     | Paste | Ctrl+V |  |

### รูปที่ 5 เมนูย่อย Edit

- เมนู Copy ทำคำสั่งสำเนาข้อมูลบนแบบบันทึกการกรอกข้อมูล
- เมนู Cut ทำคำสั่งตัดข้อมูลแบบบันทึกการกรอกข้อมูล
- เมนู Paste ทำคำสั่งวางข้อมูล

เมนูย่อย Calculate ประกอบไปด้วย เมนูย่อยดังรูปที่ 6

| Calculate        |   |                            |
|------------------|---|----------------------------|
| Tmax Tmin>SRAD   | • | Default Coef               |
| SunHour>SRAD     |   | User Define New Coef       |
| Wet+Dry>Hum      |   |                            |
|                  |   | _                          |
| Calculate Option |   |                            |
| Tmax Tmin>SRAD   | F |                            |
| SunHour>SRAD     | ۲ | Default Chiang Mai Station |
| Wet+Dry>Hum      |   | User Define a b            |

## รูปที่ 6 เมนูย่อย Calculate

เมนู Tmax Tmin → SRAD ทำคำสั่งในการคำนวณหาค่า SRAD จากพื้นฐาน ค่า TMAX และ ค่า TMIN ประกอบไปด้วยเมนูย่อยคือ Default Coef และ User Define New Coef

- เมนู Default Coef เป็นคำสั่งที่ตั้งค่าสูตรการคำนวณไว้แล้ว
- เมนู User Define New Coef เป็นคำสั่งที่ผู้ใช้สามารถกำหนดค่า ในสูตรได้

เมนู SunHour → SRAD ทำคำสั่งในการคำนวณความยาววันแสง ให้เป็น SRAD

- เมนู Default Coef Chiang Mai Station เป็นคำสั่งที่ตั้งค่าสูตร การคำนวณไว้แล้วกับสถานีตรวจภูมิอากาศที่จังหวัดเชียงใหม่
- เมนู User Define a and b Coefficients เป็นคำสั่งที่ผู้ใช้สามารถกำหนด ค่าในสูตรได้

เมนู Wet+Dry → Hum ทำคำสั่งในการคำนวณหาค่าความชื้นของอากาศ (Humidity) จากอุณหภูมิอากาศอ่านจากตุ้มเปียก (TWET) และ ค่าอุณหภูมิอากาศ อ่านจากตุ้มแห้ง (TDRY)

### เมนูย่อย Option ประกอบไปด้วย เมนูย่อยดังรูปที่ 7

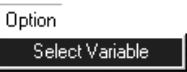

รูปที่ 7 เมนูย่อย Select Variable

เมื่อคลิกเลือกเมนู Select Variable จะปรากฏแบบบันทึกดังรูปที่ 8 เป็น แบบบันทึกตัวแปรทำหน้าที่แสดงและเลือกตัวแปรเพื่อแก้ไขและบันทึกแฟ้มข้อมูล ภูมิอากาศ

| ัด, เพิ่มด้วแปร                                                                  | _ 🗆 ×        |
|----------------------------------------------------------------------------------|--------------|
| SRAD     TMAX     TMIN     RAIN     DEWP     WIND                                | OK<br>Cancel |
| <ul> <li>PAR</li> <li>SUNHO</li> <li>TWET</li> <li>TDRY</li> <li>HUMU</li> </ul> |              |

รูปที่ 8 แบบบันทึกเพิ่มลบตัวแปร

## เมนูหลัก ShowGraph

เป็นเมนูหลักเพื่อเรียกแบบการแสดงผลข้อมูลภูมิอากาศในรูปกราฟ ดังรูปที่ 9 ทำหน้าที่แสดงผลข้อมูลในรูปแบบกราฟ ภายในแบบการแสดงประกอบไปด้วย เมนูหลัก Graph, PlotData, Option, Windows รายละเอียดของแต่ละเมนูมีในเรื่อง แบบการแสดงผลข้อมูลภูมิอากาศ ถัดจากนี้

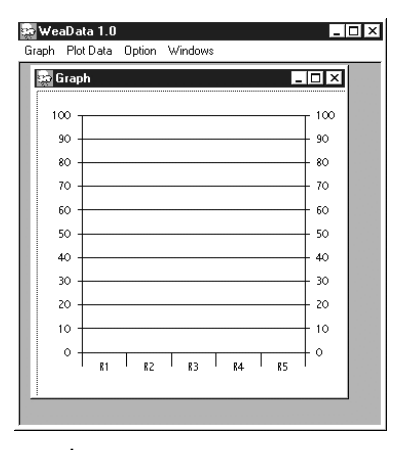

รูปที่ 9 จอแสดงการแสดงผลกราฟ

## เมนูแบบแสดงผลข้อมูลภูมิอากาศในรูปกราฟ

เมื่อคลิกที่เมนู ShowGraph จะปรากฏแบบบันทึกการแสดงผลข้อมูล ภูมิอากาศในรูปกราฟมีหน้าจอและเมนูหลักการแสดงผลกราฟ ดังรูปที่ 10 แบบแสดงผลข้อมูลภูมิอากาศออกแบบมาเพื่อแสดงให้เห็นลักษณะข้อมูล ที่ทำการบันทึกเป็นรูปกราฟทำให้สะดวกต่อการวิเคราห์และตรวจสอบค่าข้อมูล เมนูแสดงผลข้อมูลภูมิอากาศในรูปกราฟประกอบไปด้วยเมนู Graph, PlotData, Option และ Windows ดังรูปที่ 10

| 👷 WeaData 1.0<br>Graph PlotData Option Windows | _ 🗆 × | 💀 Wea | aData 1.0 |        |         |
|------------------------------------------------|-------|-------|-----------|--------|---------|
| 🛃 Graph                                        |       | Graph | Plot Data | Option | Windows |
| 100                                            | - 100 |       |           |        |         |
| 90                                             | - 90  |       |           |        |         |
| 80                                             | - 80  |       |           |        |         |
| 70                                             | - 70  |       |           |        |         |
| 60                                             | - 60  |       |           |        |         |
| 50                                             | - 50  |       |           |        |         |
| 40                                             | - 40  |       |           |        |         |
| 30                                             | - 30  |       |           |        |         |
| 20                                             | - 20  |       |           |        |         |
| 10                                             | - 10  |       |           |        |         |
| o                                              | - 0   |       |           |        |         |
| 1 R1 1 R2 1 R3 1 R4 1 R5                       |       |       |           |        |         |
|                                                |       |       |           |        |         |
|                                                |       |       |           |        |         |

รูปที่ 10 แบบบันทึกและเมนูหลักการแสดงผลกราฟ

## เมนู Graph ประกอบไปด้วย เมนูย่อยดังรูปที่ 11

| Graph         |  |  |  |  |
|---------------|--|--|--|--|
| New           |  |  |  |  |
| Open WTH File |  |  |  |  |
| Print         |  |  |  |  |
| Exit          |  |  |  |  |

### รูปที่ 11 เมนูย่อยGraph

ภายในเมนูหลัก Graph ประกอบด้วยเมนูย่อย New, Open WTH File, Print, Exit ดังรูปที่ 11 มีรายละเอียดแต่ละคำสั่งดังนี้คือ

เมนู New เป็นคำสั่งในการเปิดแบบบันทึกแสดงผลกราฟใหม่

- เมนู Open WTH File เป็นคำสั่งในการเปิดแฟ้มข้อมูลเพื่อแสดงผลกราฟ
- เมนู Print เป็นคำสั่งการพิมพ์แบบบันทึกการแสดงผลกราฟ
- เมนู Exit ออกจากเมนู ShowGraph

### เมนู PlotData ประกอบไปด้วย เมนูย่อยดังรูปที่ 12

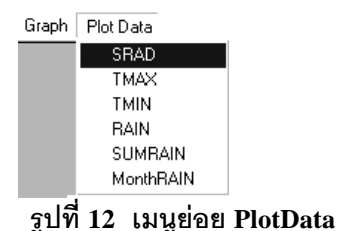

ประกอบด้วยเมนูย่อย SRAD, TMAX, TMIN, RAIN, SUMRAIN, MonthRAIN ทำหน้าที่ในการแสดงเส้นกราฟตามชนิดข้อมูลมีรายละเอียดแต่ละคำสั่ง

ดังนี้

- เมนู SRAD SRAD เป็นคำสั่งให้แสดงกราฟค่ารังสีดวงอาทิตย์รายวัน
- เมนู TMAX <sup>TMAX</sup> เป็นคำสั่งให้แสดงกราฟค่าอุณหภูมิสูงสุดรายวัน
- เมนู TMIN <sup>TMIN</sup> เป็นคำสั่งให้แสดงกราฟค่าอุณหภูมิต่ำสุดรายวัน
- เมนู RAIN <sup>RAIN</sup> เป็นคำสั่งให้แสดงกราฟค่าปริมาณน้ำฝนรายวัน
- เมนู SUMRAIN SUMRAIN เป็นคำสั่งให้แสดงกราฟค่าประมาณน้ำฝน สะสม
- เมนู monthRAIN MonthRAIN เป็นคำสั่งให้แสดงกราฟค่าปริมาณน้ำ
   ฝนรายเดือน

### เมนู Option ประกอบไปด้วย เมนูย่อยดังรูปที่ 13

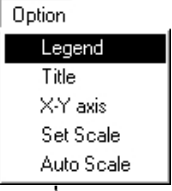

รูปที่ 13 เมนูย่อย Option

ประกอบด้วยเมนูย่อย Legend, Title, X-Y axis, Set Scale และ Auto Scale ดังแสดงในรูปที่ 13 มีหน้าที่กำหนดองค์ประกอบของการโครงสร้างรูปกราฟ

- เมนู Legend Legend แสดงรายละเอียดกราฟ
- เมนู Title <sup>Title</sup> แสดงหัวข้อกราฟเป็นชื่อแฟ้ม
- เมนู X-Y axis X-Y axis
- เมนู Set Scale <sup>Set Scale</sup> ตั้งค่าสเกลให้กับกราฟ
- เมนู Auto Scale <sup>Auto Scale</sup> ตั้งค่าสเกลอัตโนมัติ
- เมนู Windows ประกอบไปด้วย เมนูย่อยดังรูปที่ 14

Windows

Tilt vertical Tilt horizontal Cascade Arrange icons

## รูปที่ 14 เมนูย่อย Windows

ประกอบด้วยเมนูย่อย Tilt vertical, Tilt, horizontal, Cascade และ Arrange icons ดังรูปที่ 14 ทำหน้าที่กำหนดหน้าต่างการแสดงผลในลักษณะต่างๆมีรายละเอียด ดังนี้

- เมนู Tilt vertical <sup>Tilt vertical</sup> แสดงหน้าต่างแบบตามแนวตั้ง
- เมนู Tilt horizontal <sup>Tilt horizontal</sup> แสดงหน้าต่างแบบตามแนวนอน
- เมนู Cascade แสดงหน้าต่างแบบลดหลั่น
- เมนู Arrange icons Arrange icons แสดงหน้าต่างแบบไอคอน

## เมนูหลัก WeatherMan

เป็นเมนูหลักเพื่อเรียกใช้โปรแกรม WeatherMan คือ โปรแกรมจัดการข้อมูล ภูมิอากาศรายวัน พัฒนาโดยมหาวิทยาลัย Florida ซึ่งเคยเป็น (as part of) โครงการ ของ IBSNAT (International Benchmark Sites Network for Agrotechnology Transfer) เป็นโปรแกรม ที่ใช้ร่วม กับ DSSAT v.3X หรือ ทำงานเดี่ยวๆ โปรแกรม WeatherMan ทำการจัดเก็บข้อมูล แปลงรูปแบบจัดเก็บ เปลี่ยนหน่วย ตรวจสอบคุณภาพข้อมูล ซ่อมข้อมูล คำนวณสถิติและวิเคราะห์ข้อมูลเชิงรูปภาพ แบบบันทึกโปรแกรม WeatherMan แสดงในรูปที่ 15

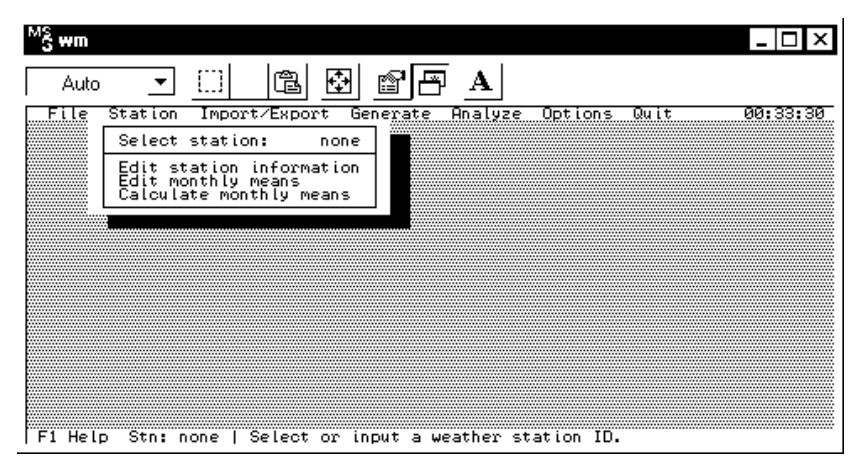

รูปที่ 15 โปรแกรม WeatherMan

### เมนู Help

เมนู Help นี้เป็นเมนูที่ใช้แสดงคำอธิบาย และรายละเอียดการใช้งาน ประกอบ ด้วยเมนูย่อย ดังแสดงในรูปที่ 16

Help Help Contents About

รูปที่ 16 เมนู Help

## การใช้งานโปรแกรม WeaData 1.0

## เปิดแฟ้มข้อมูลอากาศใหม่เพื่อนำเข้าข้อมูล

การเปิดแฟ้มข้อมูลอากาศใหม่ ทำได้โดย คลิกที่เมนูย่อย New WTH File ดังรูปที่ 17 ซึ่งผู้ใช้งานต้องเลือกตัวแปรภูมิอากาศที่ต้องการนำเข้าที่หน้าจอ "Select Variable" โปรแกรมจะเปิดแบบบันทึกข้อมูลเพื่อผู้ใช้งานสามารถนำเข้าค่าของตัวแปร ที่ต้องการได้

| File                                                                                          | File Edt Calculate Option                                                                                                    |
|-----------------------------------------------------------------------------------------------|----------------------------------------------------------------------------------------------------|
| File          New WTH File         Open Existing WTH         Import Weather File         Exit | File         Edit Calculate         Option           Image: Add Weather Data         Image: Add Weather Data         Image: Add Weather Data           Station Weather         Veal         1930         1930           INSI         LAT         LONG         ELEV         TAV         AMP         REFNT         WNDHT           1930         1930         1930         1930         1930         1930         1930         1930           DATE         Image: Data         Image: Data         Image: D |

รูปที่ 17 เมนูในการสร้างแฟ้มและเปิดแฟ้ม

## เปิดแฟ้มข้อมูลอากาศเดิมเพื่อแก้ไขข้อมูล

การเปิดแฟ้มข้อมูลอากาศที่มีอยู่แล้ว สามารถทำได้โดย การคลิกที่ เมนูย่อย Open Existing WTH ดังรูปที่ 18 ผู้ใช้งานเลือกแฟ้มข้อมูลที่ต้องการแก้ไขข้อมูล จากหน้าจอ "Open"

| File<br>New WTH File<br>Open Existing WTH<br>Import Weather File ►<br>Exit | Image: Show Graph         WeatherMan         Help           File         Show Graph         WeatherMan         Help           Open         Look yz         Show Help         Show Help           Image: Competitional Show Help         Image: Competitional Show Help         Show Help           Image: Competitional Show Help         Image: Competitional Show Help         Show Help | ・ ×<br>・                                          |
|----------------------------------------------------------------------------|----------------------------------------------------------------------------------------------------|---------------------------------------------------|
|                                                                            | a) Crom/5903 a) Dicm/7001 a<br>a) Crom/5901 b) Dicm/7101 b<br>↓<br>File parte: Cromc9301<br>Files of type: <sup>1</sup> -with<br>↓ ↓ ↓ ↓ ↓ ↓ ↓ ↓ ↓ ↓ ↓ ↓ ↓ ↓ ↓ ↓ ↓ ↓ ↓                                                                                                     | @ Dtem7701 @ Dter8701<br>@ Dtem7801 @ Dte9801<br> |

รูปที่ 18 การเปิดแฟ้มข้อมูลอากาศที่มีอยู่แล้ว

## การบันทึกแฟ้มข้อมูลอากาศ

เมื่อจัดการแฟ้มข้อมูลอากาศเรียบร้อยแล้วต้องจะทำการบันทึกข้อมูลอากาศ สามารถทำได้โดยเลือกเมนู Fie → Save หรือ กด [Crtl+S] ดังรูปที่ 19 จะปรากฏ ไดอะล็อกบ็อก ให้ใส่ชื่อแฟ้มข้อมูลเพื่อทำการบันทึก ดังรูปที่ 19

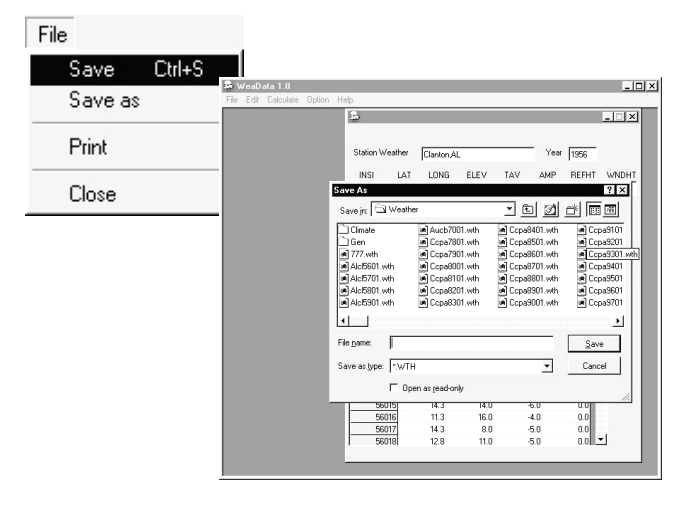

รูปที่ 19 เลือกเมนู Save และไดอะล็อกบ็อก Save

## การนำเข้าแฟ้มข้อมูลอากาศ

ข้อมูลอากาศรายวันแต่ละสถานที่มีการจัดเก็บแตกต่างกันไป เช่น รูปแบบ กรมอุตุฯ หรือ เครื่องบันทึกอากาศ Campbell, Unidata, Licor 1000 และ Licor 1200 (สามารถดูตัวอย่างรูปแบบของข้อมูลดิบในภาคผนวก) การนำเข้าข้อมูลแฟ้มจะช่วย แปลงการจัดเก็บข้อมูลให้อยู่ในรูปแบบแฟ้มข้อมูลในระบบ DSSAT35 วิธีการนำเข้า ข้อมูลภูมิอากาศในรูปแบบต่างๆอธิบายดังต่อไปนี้คือ

## วิธีการนำเข้าข้อมูลอากาศจากกรมอุตุ ฯ

เลือกเมนู File → Import Weather File → Meteorological Dept.Format ดังรูป 20 จะปรากฏ แบบบันทึกในการนำเข้าข้อมูลดังรูปที่ 20 ซึ่งประกอบด้วย กรอบกำหนดที่ตั้งข้อมูลภูมิอากาศกรมอุตุ ฯ กรอบกำหนดที่ตั้งของแฟ้มผลลัพธ์ จากการแปลงรูปแบบและปุ่มคำสั่ง 3 ปุ่ม คือ Process File, Process All Files และ Cancel ซึ่งมีรายละเอียดการทำงานแต่ละคำสั่งดังนี้

- คำสั่ง Process File ทำการแปลงแฟ้มข้อมูลอากาศกรมอุตุฯ เพียง แฟ้มข้อมูลเดียว
- คำสั่ง Process All File ทำการแปลงแฟ้มข้อมูลอากาศกรมอุตุฯ
   ทุกแฟ้มที่อยู่ในโฟลเดอร์ที่เลือกไว้
- คำสั่ง Cancel ปิดแบบบันทึกการนำเข้าข้อมูลอากาศกรมอุตุฯ เพื่อ
   เลือกใหม่ ในกรณีที่ไม่ต้องการบันทึกหรือในกรณีเลือกผิด

| 🐲 WeaData 1.0                                                                               | Import / Export                                                                                                    |                   |
|---------------------------------------------------------------------------------------------|----------------------------------------------------------------------------------------------------|-------------------|
| File Show Graph WeatherMan Help                                                             | Source Weather File                                                                                                    |                   |
| New WTH File<br>Open Existing WTH                                                           | 777.WTH                                                                                                    | 135<br>ATHER      |
| Import Weather File  Campbell CR 100 Licor 1000 Licor 1000 Licor 1200 Meteorological Dept F | ////WIHBak         □ CU           ALC.5501WTH         □ CU           ALC.5501WTH         □ GEI           ALC.5501WTH         □ GEI           ALC.5501WTH         □ GEI           ALC.5501WTH         □ GEI           ALC.5501WTH         □ GEI           ALC.5501WTH         □ GEI           ALC.5501WTH         □ GEI           ALC.5501WTH         □ GEI           AUC87001WTH         □ GEI |                   |
| UNIDATA                                                                                     | Path Destination                                                                                                    | Make Weather File |
|                                                                                             |                                                                                                    | Process           |
|                                                                                             | CI Dissa(35<br>CI WEATHER<br>CI CLIMATE                                                                                                    | Process File      |
|                                                                                             | GEN                                                                                                    | Process All File  |
|                                                                                             |                                                                                                    | Cancel            |

รูปที่ 21 เมนูการนำเข้าข้อมูลอากาศจากกรม อุตุฯและแบบการนำเข้า

### ขั้นตอนการนำเข้าแฟ้มข้อมูลภูมิอากาศกรมอุตุ

เลือกที่ติดตั้งแฟ้มข้อมูลภูมิอากาศกรมอุตุฯในกล่องรับข้อมูลติดตั้งแฟ้มข้อมูล กรมอุตุฯ [Source Weather File] ดังรูปที่ 21

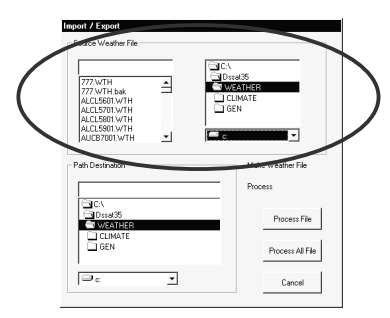

## รูปที่ 21 กรอบติดตั้งแฟ้มข้อมูลอากาศกรมอุตุฯ

เลือกที่ติดตั้งแฟ้มข้อมูลที่ถูกแปลงเป็นรูปแบบในระบบ DSSAT35 ในกรอบ Path destination ดังรูปที่ 22

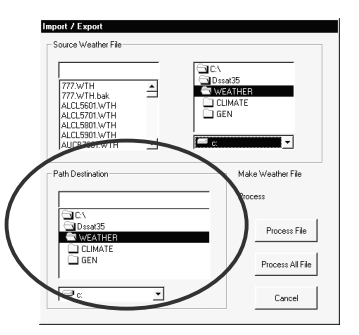

## รูปที่ 22 กรอบติดตั้งแฟ้มที่แปลงเป็นรูปแบบในระบบ DSSAT

เลือกคำสั่ง Process File หรือ Process All File ในรูปที่ 23 ตามลักษณะ การทำงานที่อธิบายข้างต้น แฟ้มที่ทำการแปลงรูปแบบจะถูกตั้งชื่อแฟ้มโดยอัตโนมัติ ตามรูปแบบในระบบ DSSAT

| 777.WTH      | - | Decat 35     |
|--------------|---|--------------|
| 777.WTH.bak  |   | C CUMATE     |
| ALCL5601.WTH |   |              |
| ALCL5801.WTH |   |              |
| ALCL5901.WTH |   | ×            |
| AUC87001.WTH | - | - C          |
| Giev         |   |              |
| Dssat35      |   | Process File |
| T CLIMATE    |   |              |
|              |   |              |
| GEN          |   |              |

### รูปที่ 23 ปุ่มคำสั่ง Process File และ Process All File

### การนำเข้าข้อมูล Unidata

นอกจากนั้นโปรแกรม WeaData 1.0 ยังสามารถนำเข้าข้อมูลภูมิอากาศ จากเครื่องมือในการเก็บข้อมูลอากาศอัตโนมัติ UNIDATA โดยการเลือกเมนู file → import Weather File → UNIDATA ดังเมนูย่อยในรูปที่ 24 ปรากฏไดอะล็อกบ็อก ให้เลือกแฟ้มข้อมูล UNIDATA เมื่อทำการเลือกแฟ้มข้อมูล UNIDATA เรียบร้อย โปรแกรมจะทำการแปลงแฟ้มข้อมูลให้อยู่ในรูปแฟ้มข้อมูลระบบ DSSAT3.5

| Open           |                     |          | ? ×          | File | WeaDa<br>Edit | ta 1.0<br>Calculai | te Optio  | n      |      |      |       |       |
|----------------|---------------------|----------|--------------|------|---------------|--------------------|-----------|--------|------|------|-------|-------|
| Look jn: 🖂     | l data              | - 🗈 🖄    |              |      |               |                    |           |        |      |      |       | _ 🗆 × |
| 🔊 Unidata.D.   | AT                  |          |              |      | tation 146    | ather              | -         |        |      |      | 0001  |       |
|                |                     |          |              | 1    | 000011991     | sautor             | <u>  </u> |        |      | rea  | 12001 |       |
|                |                     |          |              |      | INSI          | LAT                | LONI      | G ELEV | TAV  | AMP  | REFHT | WNDHT |
|                |                     |          |              |      | XX [-99       | .00                | -99.00    | -99    | 00.0 | 0.0  | -99   | -99   |
|                |                     |          |              |      |               |                    |           |        |      |      |       |       |
|                |                     |          |              |      | 6TF           | SBA                | D         | тмах   | TMIN | RAIN | - II  | -     |
|                |                     |          |              | 1    | 011           | 66                 |           |        |      |      | -     | _     |
|                |                     |          |              |      | 011           | 67                 |           |        |      |      |       |       |
|                |                     |          |              |      | 011           | 68                 | 13.2      | 30.4   |      | 22.2 | 0.0   |       |
|                |                     |          |              |      | 011           | 69                 | 15.4      | 31.9   |      | 20.6 | 0.0   |       |
| File name:     | Unidata             |          | Open         |      | 011           | 70                 | 14.5      | 31.0   |      | 21.3 | 0.0   |       |
| -              | 1                   |          | <u>o</u> pon |      | 011           | 71                 | 17.3      | 32.2   |      | 21.6 | 0.0   |       |
| Films of homes |                     |          | Count        |      | 011           | 72                 | 15.2      | 31.3   |      | 22.2 | 0.0   |       |
| riles or type: | ]n.dat              | <u> </u> | Lancel       |      | 011           | 73                 | 18.2      | 33.2   |      | 21.3 | 0.0   | 1     |
|                | _                   |          |              |      | 011           | 74                 | 13.9      | 31.9   |      | 21.9 | 0.0 - | _     |
|                | I Upen as read-only |          | ,            |      | 011           | /5                 | 11.2      | 31.3   |      | 23.1 | 0.0   |       |
|                |                     |          | 11.          |      | 011           | /6                 | 13.1      | 28.9   |      | 22.2 | 0.0   |       |
|                |                     |          |              |      | 011           | 77                 | 15.9      | 31.3   |      | 21.6 | 0.0   |       |
|                |                     |          |              |      | 011           | 78                 | 13.3      | 31.0   |      | 22.8 | 0.0   |       |
|                |                     |          |              |      | 011           | 79                 | 9.2       | 29.5   |      | 22.5 | 0.0   |       |
|                |                     |          |              |      | 011           | 01                 | 10.3      | 29.5   |      | 22.0 | 0.0   |       |
|                |                     |          |              |      | 011           | 01                 | 3.4       | 23.1   |      | 21.0 | 0.0   |       |
|                |                     |          |              |      | 011           | 02                 |           |        |      |      | _     | -1    |
|                |                     |          |              | 1    | UII           | 001                |           |        |      |      | 114   | _     |

รูปที่ 24 ไดอะล็อกบ็อกเลือกแฟ้มข้อมูล UNIDATA.DAT แบบบันทึก แสดงแฟ้มข้อมูล UNIDATA.DAT ที่ได้นำเข้าแล้ว

### การนำเข้าข้อมูล Licor 1000

เลือกเมนู File → import Weather File → Licor1000 ดังเมนูย่อยในรูปที่ 25 แสดงไดอะล็อกบ็อก ให้เลือกแฟ้มข้อมูล Licor1000.prn ดังรูปที่ 25

| 3                |                     | <u>E</u> | u 🥝     | aData 1  | ≞≞.<br>∩ |            |      |       |       |       |          |
|------------------|---------------------|----------|---------|----------|----------|------------|------|-------|-------|-------|----------|
| aj Li 1000. pri  | 1                   |          | File E  | dit Calc | ulate O  | otion      |      |       |       |       |          |
|                  |                     |          | 63      |          |          |            |      |       |       |       |          |
|                  |                     |          | inger 1 |          |          |            |      |       |       |       |          |
|                  |                     |          |         |          |          |            |      |       |       |       |          |
|                  |                     |          | Statio  | n Weathe | * 📉      | ¢K         |      |       | Year  | 1996  | -        |
|                  |                     |          | INSI    |          | тц       | าพด        | FLEV | τον   | AMP   | REEHI | WNDHT    |
|                  |                     |          | 10000   | 00.00    |          | 00         | -99  | 00.0  | 0.0   | 99    |          |
|                  |                     |          | 1,      | 100.00   | 100      |            | 1.00 | 100.0 | le:0  | 100   | 1~~      |
|                  |                     |          |         |          |          |            |      |       |       |       | _        |
|                  |                     |          | DATE    | S        | RAD      | I          | rmax | TMIN  | RAIN  |       | <b>1</b> |
| le <u>n</u> ame: | JLI1000             |          |         | 96203    | 1        | 2.1        | 34.2 | -1    | 189.8 | 1.0   |          |
|                  |                     |          |         | 96204    |          | 8.8        | 30.3 |       | 24.1  | 3.0   |          |
| iles of type:    | *.pm                |          |         | 36205    |          | 2.4<br>o.i | 31.5 |       | 29.5  | 0.0   |          |
|                  | 1.1                 |          | 11      | 96206    | 1        | 5.I<br>5.0 | 27.3 |       | 22.8  | 11.0  |          |
|                  | C Open as read-only |          |         | 96207    | 1        | 3.0        | 34.0 |       | 23.5  | 4.0   |          |
|                  | , open de leas enty |          |         | 96209    | 1        | 0.0        | 32.6 |       | 24.3  | 0.0   |          |
|                  |                     |          | ·       | 96210    | 1        | 6.4        | 35.1 |       | 24.2  | 0.0   |          |
|                  |                     |          |         | 96211    | í        | 0.0        | 34.5 |       | 24.1  | 0.0   |          |
|                  |                     |          |         | 96212    | 1        | 9.5        | 34.3 |       | 22.7  | 1.0   |          |
|                  |                     |          |         | 96213    | 1        | 0.0        | 36.2 |       | 23.4  | 2.0   |          |
|                  |                     |          |         | 96214    | 1        | 3.9        | 35.7 |       | 23.8  | 2.0   |          |
|                  |                     |          |         | 96215    | 1        | 7.1        | 36.9 |       | 23.4  | 8.0   |          |
|                  |                     |          |         | 96216    | 1        | B.4        | 37.3 |       | 25.1  | 0.0   |          |
|                  |                     |          |         | 96217    | 1        | 6.4        | 30.4 |       | 25.3  | 2.0   |          |
|                  |                     |          |         | 96218    | 1        | 1.1        | 31.8 |       | 22.7  | 6.0   |          |
|                  |                     |          |         | 96219    | 1        | 0.9        | 31.7 |       | 24.4  | 0.0   |          |
|                  |                     |          | 11      | 96220    | 1        | 10         | 34.6 |       | 24.1  | 2.0   | <b>*</b> |

รูปที่ 25 ไดอะล็อกบ็อกเลือกแฟ้มข้อมูล Licor1000.prn แบบบันทึก แสดงแฟ้มข้อมูล Licor1000.prn ที่ได้นำเข้าแล้ว

#### การนำเข้าข้อมูล Licor 1200

เลือกเมนู file → import Weather File → Licor1200 ดังเมนูย่อยในรูปที่ 26 เมื่อคลิกเลือกจะปรากฏไดอะล็อกบ็อก ให้เลือกแฟ้มข้อมูล Licor1200.prn ดังรูปที่ 26 กดเปิดแฟ้มข้อมูลโปรแกรมจะทำการแปลงรูปแบบแฟ้มข้อมูล Licor1200.prn ให้อยู่ ในแบบบันทึกข้อมูลดังรูปที่ 26

| ) LI1000.prr<br>  Licor1200            | )<br>Pm                     | Sta Wea | Data 1.0<br>dit Calcul           | ate Option                           |                              | _                                      |                           |       |
|----------------------------------------|-----------------------------|---------|----------------------------------|--------------------------------------|------------------------------|----------------------------------------|---------------------------|-------|
|                                        |                             | Station | n Weather                        |                                      |                              |                                        | Year 2001                 |       |
|                                        |                             | INSI    | LA1                              | LONG                                 | ELEV                         | TAV AN                                 | 4P REFHT                  | WNDHT |
| e <u>n</u> ame:<br>es of <u>t</u> ype: | Licor1200 *.pm              |         | 01186<br>01187<br>01188<br>01188 | AD T<br>19.3<br>15.6<br>14.7<br>16.2 | MAX 36.0<br>33.7<br>34.1     | TMIN F<br>25.1<br>25.0<br>24.8<br>23.4 | BAIN<br>0.0<br>2.0<br>0.0 | ▲     |
|                                        | ☐ Open as <u>r</u> ead-only | _       | 01190<br>01191<br>01192<br>01193 | 7.3<br>15.5<br>20.2                  | 27.5<br>33.0<br>33.7         | 23.2<br>23.1<br>23.3<br>23.2           | 14.0<br>2.0<br>0.0        |       |
|                                        |                             |         | 01194<br>01195<br>01196          | 19.3<br>16.0<br>14.6                 | 35.2<br>33.9<br>32.2         | 23.8<br>23.7<br>23.8                   | 0.0                       |       |
|                                        |                             |         | 01198 01199 01200                | 17.8<br>12.6<br>9.9<br>10.8          | 33.7<br>32.8<br>29.2<br>31.2 | 23.8<br>23.8<br>23.1<br>23.1           | 7.0<br>0.0<br>15.0        |       |
|                                        |                             |         | 01201<br>01202<br>01203          | 9.7<br>12.2<br>7.6                   | 31.7<br>32.1<br>30.6         | 23.2<br>23.3<br>23.2                   | 4.0<br>28.0<br>29.0       | •     |

### รูปที่ 26 ไดอะล็อกบ็อกเลือกแฟ้มข้อมูล Licor1200.prn แบบบันทึก แสดงแฟ้มข้อมูล Locor1200.prn ที่ได้นำเข้าแล้ว

### การนำเข้าข้อมูล Campbell CR100

เลือกเมนู file → import Weather File → Campbell CR 100 ดังเมนูย่อย ในรูปที่ 27 เมื่อคลิกเลือกจะปรากฏไดอะล็อกบ็อก ให้เลือกแฟ้มข้อมูล 18092001.prn ดังรูปที่ 27 กดเปิดแฟ้มข้อมูลโปรแกรมจะทำการแปลงรูปแบบแฟ้มข้อมูล 18092001.prn ให้อยู่ในแบบบันทึกข้อมูลดังรูปที่ 27

| )pen                                         |                             |          |        |                                  | ?                           | ×                            |      |                              |                            |          |
|----------------------------------------------|-----------------------------|----------|--------|----------------------------------|-----------------------------|------------------------------|------|------------------------------|----------------------------|----------|
| Look in:   🖾<br>🛋 18092001                   | ) KhonKaen                  | <u> </u> | File E | aData 1<br>dit Cak               | .0<br>culate Optic          | n                            |      |                              |                            | _ [      |
|                                              |                             |          | Statio | n Weath                          | er 😿                        | G ELEV                       | TAV  | ▼<br>AMP                     | Year 20<br>REFHT           |          |
|                                              |                             |          | DATE   | -99.00                           | -99.00<br>SRAD              | -99<br>TMAX                  | 00.0 | 0.0                          | -99                        | -39      |
| -ile <u>n</u> ame:<br>Files of <u>t</u> ype: | 18092001<br> *.pm           |          |        | 01259<br>01260<br>01261<br>01262 | 27.5                        | 33.4<br>34.0                 |      | 23.0<br>22.1                 | 0.0<br>22.9                |          |
|                                              | C Open as <u>r</u> ead-only |          |        | 01263<br>01264<br>01265<br>01266 | 27.1<br>26.3<br>25.7<br>0.0 | 32.8<br>31.0<br>30.3<br>32.0 |      | 23.4<br>24.3<br>22.9<br>22.9 | 0.5<br>20.4<br>47.9<br>0.0 |          |
|                                              |                             |          |        | 01267 01268 01269 01270 01270    |                             |                              |      |                              |                            | _        |
|                                              |                             |          |        | 01271<br>01272<br>01273<br>01274 |                             |                              |      |                              |                            | <b>.</b> |
|                                              |                             |          |        |                                  |                             |                              |      |                              |                            |          |

### รูปที่ 27 ไดอะล็อกบ็อกเลือกแฟ้มข้อมูล 18092001.prn และแบบบันทึก แสดงแฟ้มข้อมูล 18092001.prn ที่ได้นำเข้าแล้ว

#### การแสดงผลกราฟ

โปรแกรมสามารถแสดงผลข้อมูลอากาศในรูปกราฟได้ โดยใช้ข้อมูลภูมิอากาศ SRAD, TMAX, TMIN และ RAIN แสดงค่า การใช้งานแสดงผลกราฟทำได้ดังนี้

#### การเปิดแฟ้มข้อมูลเพื่อแสดงกราฟ

เลือกเมนูหลัก Show Graph ดังรูปที่ 28(ก) จะปรากฏเมนูย่อยใหม่ดังรูปที่ 28(ข) เลือกเมนู Graph→ Open WTH File ดังรูปที่ 29 จะปรากฏไดอะล็อกบ็อก เพื่อ เลือกชื่อแฟ้มข้อมูลภูมิอากาศ เมื่อทำการเลือกและเปิดเรียบร้อยจะปรากฏแบบบันทึก ดังรูปที่ 30 เลือกการแสดงผลกราฟจากเมนู Plot Data มีเมนูย่อยดังรูปที่ 31

| 💀 WeaData 1.0                   | 💀 WeaData 1.0                  |
|---------------------------------|--------------------------------|
| File Show Graph VeatherMan Help | Graph Plot Data Option Windows |
| (1)                             | (៕)                            |
| (1)                             |                                |

รูปที่ 28 เมนูหลัก Showgraph (ก) และเมนูการแสดงผลกราฟ (ข)

| Graph         |
|---------------|
| New           |
| Open WTH File |
| Print         |
| Exit          |

รูปที่ 29 การเลือกเมนูเพื่อเปิดแฟ้มแสดงผลกราฟ

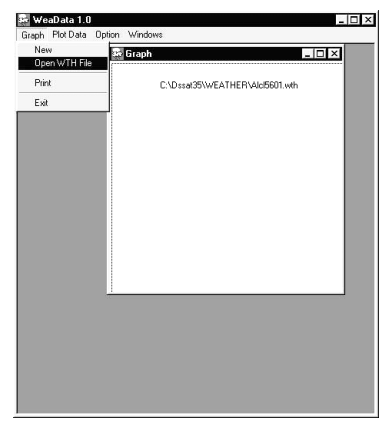

รูปที่ 30 แบบบันทึกแสดงผลกราฟ

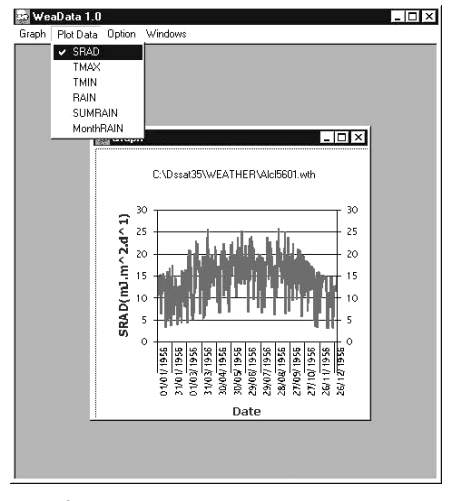

รูปที่ 31 แบบบันทึกแสดงการแสดงผลกราฟ

#### การพิมพ์กราฟ

การพิมพ์กราฟทำได้โดยทำการเปิดกราฟและเลือกการแสดงผลจาก แบบบันทึกการแสดงผลให้เรียบร้อย (หัวข้อ การเปิดแฟ้มข้อมูลเพื่อแสดงกราฟ) จากนั้นเลือกเมนู Graph → Print ดังรูปที่ 32

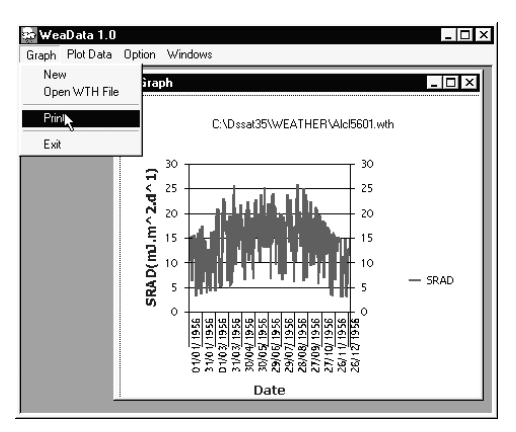

รูปที่ 32 แสดงการพิมพ์กราฟ

## เอกสารอ้างอิง

Tsuji, G.Y., G Uehara and S.Balas (eds.).1994. DSSAT v3. University of Hawaii, Honolulu, Hawaii.

#### ภาคผนวก

## รูปแบบข้อมูลอากาศจากกรมอุตุฯ

มีการจัดเก็บในรูปแบบ ASCII แยกเป็นประเภทข้อมูลได้แก่ ปริมาณน้ำฝน ความยาววัน อุณหภูมิสูงสุด อุณหภูมิต่ำสุด

### คู่มือการใช้งานโปรแกรมจัดการข้อมูลภูมิอากาศ WeaData 1.0

## ตารางภาคผนวกที่ 1: ปริมาณน้ำฝน (มิลลิเมตร ต่อ วัน)

|                   | JAN            | FEB              | MAR              | APR           | MAY              | JUN      | JUL             | AUG       | SEP               | OCT             | NOV               | DEC      |
|-------------------|----------------|------------------|------------------|---------------|------------------|----------|-----------------|-----------|-------------------|-----------------|-------------------|----------|
| 1                 | .0             | .0               | .0               | .0            | .0               | .0       | .0              | 27.6      | -                 | -               | -                 | -        |
| 2                 | .0             | .0               | .0               | .0            | .0               | .0       | .0              | .0        | -                 | -               | -                 | -        |
| 3                 | .0             | .0               | .0               | .0            | .0               | 35.3     | .0              | 11.3      | -                 | -               | -                 | -        |
| 4                 | .0             | .0               | 2.9              | .0            | .0               | .0       | .0              | .0        | -                 | -               | -                 | -        |
| 5                 | .0             | .0               | .0               | .0            | .0               | .0       | 73.0            | 4.6       | -                 | -               | -                 | -        |
| 6                 | .0             | .0               | .0               | .0            | .0               | .0       | .0              | .0        | -                 | -               | -                 | -        |
| 7                 | .0             | .0               | .0               | .0            | .0               | .0       | .0              | .0        | -                 | -               | -                 | -        |
| °                 | .0             | .0               | .0               | .0            | .0               | .0       | .0              | 15 2      |                   | -               | -                 | -        |
| 10                | .0             | .0               | .0               | .0            | .0               | .0       | 0.5             | 3 4       |                   |                 |                   |          |
| 11                | .0             | .0               | .0               | .0            | .0               | .0       | .0              | .0        | -                 | -               | -                 | _        |
| 12                | .0             | .0               | .0               | .0            | .0               | .0       | .0              | .0        | -                 | -               | -                 | -        |
| 13                | .0             | .0               | .0               | .0            | .0               | .0       | 12.6            | .0        | -                 | -               | -                 | -        |
| 14                | .0             | .0               | .0               | .0            | .0               | .0       | .0              | .0        | -                 | -               | -                 | -        |
| 15                | .0             | .0               | .0               | .0            | .0               | .0       | .0              | .0        | -                 | -               | -                 | -        |
| 16                | .0             | .0               | .0               | .0            | .0               | 22.2     | .0              | .0        | -                 | -               | -                 | -        |
| 17                | .0             | .0               | .0               | .0            | .0               | 19.5     | .0              | 2.2       | -                 | -               | -                 | -        |
| 18                | .0             | .0               | .0               | .0            | .0               | .0       | 47.2            | .0        | -                 | -               | -                 | -        |
| 19                | .0             | 9.8              | .0               | .0            | 56.0             | .0       | .0              | 33.4      | -                 | -               | -                 | -        |
| 20                | .0             | .0               | .0               | .0            | 0                | .0       | 9.9             | .0        | -                 | -               | -                 | -        |
| 21                | .0             | .0               | .0               | .0            | 5.3              | 22.5     | .0              | .0        | -                 | -               | -                 | -        |
| 22                | .0             | .0               | .0               | .0            | 43.1             | .0       | .0              | .0        |                   | -               | -                 | -        |
| 24                | .0             | .0               | .0               | .0            | .0               | .0       | 15.6            | .0        | _                 | _               | _                 | -        |
| 25                | .0             | .0               | .0               | .0            | .0               | 48.1     | .0              | .0        | -                 | -               | -                 | -        |
| 26                | .0             | .0               | .0               | .0            | 25.3             | .0       | .0              | 17.0      | -                 | -               | -                 | -        |
| 27                | .0             | .0               | .0               | .0            | 25.1             | 8.1      | 32.5            | .0        | -                 | -               | -                 | -        |
| 28                | .0             | .0               | .0               | .0            | .0               | .0       | .0              | .0        | -                 | -               | -                 | -        |
| 29                | .0             |                  | .0               | .0            | .0               | .0       | 16.9            | .0        | -                 | -               | -                 | -        |
| 30                | .0             |                  | .0               | .0            | .0               | .0       | 43.5            | .0        | -                 | -               | -                 | -        |
| 31                | .0             |                  | 15.0             |               | 3.3              |          | 25.2            | .0        |                   | -               |                   | -        |
| N                 | 31             | 28               | 31               | 30            | 31               | 30       | 31              | 31        | -                 | -               | -                 | -        |
| TOTAL             | .0             | 9.8              | 17.9             | .0            | 160.1            | 155.7    | 282.9           | 114.8     | -                 | -               | -                 | -        |
| R-DAY             | 0              | 1                | 2                | 0             | 6                | 6        | 10              | 8         | -                 | -               | -                 | -        |
| MAX.              | .0             | 9.8              | 15.0             | .0            | 56.0             | 48.1     | 73.0            | 33.4      | -                 | -               | -                 | -        |
| ANNUAL<br>DAILY M | RAINFA         | ALL =<br>M RAIN  | 741.2*<br>FALL = | мм.<br>73.    | .0* мм           | TO<br>ON | TAL NO<br>5 JUL | . OF DAY  | YS WITH           | I RAIN          | FALL =            | 33*      |
| REMARKS           | 8 : DA:<br>R-1 | ILY VA<br>DAY IS | LUES AF          | E ACO<br>DAYS | CUMULA<br>S WITH | TED RAT  | INFALL          | BETWEEN   | N 09.00<br>HAN OR | -09.00<br>EQUAL | 0 HOURS<br>TO 0.1 | з<br>мм. |
|                   |                | " IS M           | ISSING           | VALUE         | SOR NO           | DATA     | REPOR           | LED WOMLL |                   |                 |                   | IRC      |
|                   | "*             | " MEAN           | IS INCON         | IPLETI        | E DATA           | IN SPI   | ECIFIE          | D MONTH   | AND/OF            | ANNU            | AL VALU           | JES      |

|        |         |       | D     | aily Su | nshine | Duratio | on (Hour | rs)   |       |         |       |       |
|--------|---------|-------|-------|---------|--------|---------|----------|-------|-------|---------|-------|-------|
| Static | on : 35 | 3201  |       |         | LOEI   |         |          |       | Ye    | ar : 19 | 69    |       |
| Date   | JAN     | FEB   | MAR   | APR     | MAY    | JUN     | JUL      | AUG   | SEP   | OCT     | NOV   | DEC   |
| 1      | 9.5     | 5.8   | 9.4   | 6.7     | 7.7    | 3.0     | 4.5      | .9    | 9.7   | 2.0     | 2.6   | 8.1   |
| 2      | 10.1    | 4.6   | 9.4   | 7.8     | 4.5    | 6.5     | 3.9      | 7.4   | 9.3   | 5.9     | .0    | 2.6   |
| 3      | 10.0    | 9.0   | 8.4   | 8.9     | 6.9    | 5.9     | 6.1      | 10.3  | .0    | 1.8     | 4.4   | 10.4  |
| 4      | 10.2    | 4.9   | 7.9   | 8.0     | 10.2   | 2.9     | 5.9      | 1.3   | 6.7   | 9.2     | 1.0   | 9.7   |
| 5      | 9.3     | 9.5   | 4.2   | .9      | 11.3   | 2.1     | 5.2      | 3.4   | 3.8   | 8.8     | 5.7   | 8.1   |
| 6      | 2.7     | 6.5   | 3.2   | 4.0     | 2.4    | 2.1     | 7.1      | 6.3   | 9.7   | 6.4     | 10.7  | 8.0   |
| 7      | .0      | 10.2  | 5.9   | 10.1    | 6.8    | 1.9     | 3.8      | 1.0   | 8.8   | 7.7     | 4.4   | 8.9   |
| 8      | 5.2     | 10.8  | 9.4   | 9.1     | 2.4    | 3.0     | .0       | .6    | 9.1   | 7.1     | 4.6   | 9.7   |
| 9      | 8.3     | 9.5   | 9.2   | 8.7     | 6.7    | 6.9     | 5.1      | .2    | 5.6   | 2.5     | 7.5   | 7.7   |
| 10     | 10.1    | 10.0  | 8.4   | 7.3     | 8.8    | 3.6     | 10.2     | 4.4   | 8.7   | 10.4    | 10.3  | 5.6   |
| 11     | 9.9     | 9.7   | 8.2   | 6.9     | 10.3   | 8.8     | 10.1     | 1.9   | 6.9   | 9.9     | 8.9   | 8.1   |
| 12     | 9.3     | 10.4  | .0    | 9.9     | 10.2   | 8.6     | 1.5      | .0    | 6.3   | 5.3     | 8.2   | 8.2   |
| 13     | 7.9     | 10.3  | 7.0   | 11.4    | 11.3   | 6.5     | 5.4      | .0    | 5.6   | 7.3     | 8.4   | 8.6   |
| 14     | 8.8     | 10.0  | 5.9   | 11.2    | 9.3    | 3.9     | 10.5     | 7.3   | 3.6   | 8.8     | 8.5   | 10.1  |
| 15     | 7.8     | 9.9   | 6.5   | 10.3    | 8.1    | 8.5     | 9.9      | 5.1   | .3    | 8.0     | 7.3   | 6.6   |
| 16     | 4.7     | 10.0  | 7.0   | 10.5    | 8.5    | 1.0     | 10.5     | 7.2   | .0    | 8.7     | 10.6  | 4.8   |
| 17     | 2.8     | 9.6   | 3.3   | 10.6    | 9.9    | 2.2     | .0       | 4.6   | .0    | 7.7     | 8.5   | 6.2   |
| 18     | 6.7     | 9.9   | 7.6   | 10.9    | 9.6    | 1.8     | .8       | 6.3   | 3.2   | 6.7     | 9.7   | 2.5   |
| 19     | 5.8     | 10.2  | 9.0   | 11.2    | 11.6   | 3.0     | 1.5      | 5.5   | 7.9   | 8.2     | 10.4  | 9.1   |
| 20     | 8.1     | 10.2  | 9.7   | 10.3    | 7.4    | 3.1     | 1.0      | 5.0   | 4.3   | 7.6     | 7.0   | 10.3  |
| 21     | 3.3     | 9.9   | 9.1   | 10.9    | 9.8    | 6.5     | 8.7      | 5.8   | .6    | 6.9     | 8.7   | 10.2  |
| 22     | 7.6     | 9.3   | 8.5   | 10.7    | 5.8    | 3.7     | 4.2      | 9.2   | 1.6   | 7.4     | 9.3   | 10.4  |
| 23     | 9.9     | 10.0  | 9.8   | 11.4    | 6.0    | 9.6     | 9.8      | 10.3  | 6.5   | 8.7     | 7.4   | 8.0   |
| 24     | 6.0     | 10.3  | 6.7   | 9.9     | 6.6    | 7.0     | .0       | 11.7  | 9.4   | 8.1     | 9.8   | 8.4   |
| 25     | 7.9     | 10.0  | 9.1   | 6.7     | 9.9    | 4.0     | .5       | 10.7  | 10.1  | 6.1     | 3.9   | 7.9   |
| 26     | 8.6     | 9.7   | 9.8   | 6.8     | 5.0    | 8.6     | 6.0      | 9.7   | 10.6  | 6.3     | 8.1   | 9.8   |
| 27     | 7.5     | 8.6   | 9.9   | 6.0     | .2     | 5.3     | 6.0      | 4.2   | 8.3   | 4.1     | 8.6   | 8.8   |
| 28     | 9.0     | 9.2   | 8.8   | 9.0     | .5     | 4.0     | .8       | 8.8   | 7.7   | 8.3     | 10.5  | 8.8   |
| 29     | 8.5     |       | 8.9   | 8.6     | .0     | 6.1     | 4.7      | 5.0   | 5.2   | 6.6     | 6.0   | 10.0  |
| 30     | 10.2    |       | 8.9   | 10.4    | .0     | 7.2     | 2.8      | 8.9   | 1.8   | 8.2     | 9.9   | 7.3   |
| 31     | 10.9    |       | 8.3   |         | 6.9    |         | 2.8      | 10.6  |       | 6.9     |       | 9.8   |
| N      | 31      | 28    | 31    | 30      | 31     | 30      | 31       | 31    | 30    | 31      | 30    | 31    |
| Total  | 236.6   | 258.0 | 237.4 | 265.1   | 214.6  | 147.3   | 149.3    | 173.6 | 171.3 | 217.6   | 220.9 | 252.7 |
| Mean   | 7.6     | 9.2   | 7.7   | 8.8     | 6.9    | 4.9     | 4.8      | 5.6   | 5.7   | 7.0     | 7.4   | 8.2   |
| Annual | total   | = 25  | 44.4  |         |        | Annual  | mean =   | 7     | .0    |         |       |       |

## ตารางภาคผนวกที่ 2: ความยาววันแสง (ชั่วโมง ต่อ วัน)

ตารางภาคผนวกที่ 3: อุณหภูมิสูงสุด (องศาเซลเซียส ต่อ วัน)

| 3201 Loei* YEAR                                                                                                    | : 1969 |
|----------------------------------------------------------------------------------------------------|--------|
| FEB MAR APR MAY JUN JUL AUG SEP OCT NOV                                                                                   | DEC    |
| 28.2 37.3 34.2 35.3 30.9 34.0 30.3 35.1 27.9 31.8                                                                         | 27.7   |
| 28.7 37.7 37.4 33.5 32.3 31.0 33.2 36.2 29.0 24.6                                                                         | 25.9   |
| 32.2 37.8 38.4 36.2 33.4 31.0 34.0 25.9 28.7 27.8                                                                         | 24.8   |
| 28.5 37.0 40.3 38.4 32.6 31.3 33.1 30.7 30.3 27.2                                                                         | 23.8   |
| 24.7 31.3 25.5 41.1 32.6 31.7 31.9 30.9 30.9 27.2                                                                         | 26.2   |
| 23.5 30.0 26.3 28.8 30.3 34.0 32.2 31.0 31.3 29.5                                                                         | 28.0   |
| 26.8 33.2 31.2 34.4 32.4 33.3 30.7 32.7 31.2 26.7                                                                         | 29.9   |
| 26.5 37.0 34.7 29.8 31.4 34.3 29.1 32.7 30.6 26.4                                                                         | 29.7   |
| 21 2 27 2 28 0 22 7 22 2 22 0 27 7 22 7 20 7 27 0                                                                         | 27 0   |
| 33.0         36.4         36.6         35.6         33.2         33.0         31.8         33.3         30.7         27.6 | 24.3   |
| 33.8 36.0 35.6 37.0 33.4 33.1 29.9 33.5 31.5 27.8                                                                         | 26.3   |
| 35.8 27.0 34.5 36.8 33.9 28.6 25.2 31.2 31.3 29.6                                                                         | 28.0   |
| 35.7 31.3 36.8 38.4 33.4 32.7 27.6 30 2 32 3 31 0                                                                         | 27.0   |
| 35.9 32.2 37.4 38.6 33.5 32.7 31.6 30.7 33.2 32.0                                                                         | 26.2   |
| J., J., J., J., J., J., J., J., J., J.,                                                                                   | 20.2   |
| 5/.2 50./ 5/.8 38.0 34.8 33./ 31.4 28.5 34.1 31.4                                                                         | 21.2   |
| 36.2 33.0 37.1 35.8 31.8 33.0 32.2 25.3 34.2 33.4                                                                         | 27.2   |
| 36.2 31.2 36.0 36.5 30.4 33.0 32.2 23.4 34.2 32.6                                                                         | 28.5   |
| 36.4 32.4 36.6 36.8 31.2 29.8 31.5 29.0 34.8 30.8                                                                         | 26.9   |
| 36 7 34 8 35 5 37 6 30 8 28 3 31 0 30 1 33 6 29 5                                                                         | 27 5   |
| 277 26 0 207 26 0 21 6 20 0 21 0 21 7 22 0 20 0                                                                           | 27.2   |
| ,, , ,, ,, ,,, ,,,, ,,,, ,,,, ,,,, ,,,,,                                                                                  | 41.4   |
| 37.7 38.3 38.7 37.0 32.8 30.8 32.0 25.8 33.8 31.6                                                                         | 28.2   |
| 36.0 39.0 39.1 36.3 32.5 32.2 33.1 27.9 33.2 31.4                                                                         | 27.3   |
| 36.4 38.3 39.6 36.0 34.3 33.9 34.2 32.2 34.0 29.0                                                                         | 28.6   |
| 37.3 37.4 40.1 34.4 32.4 29.3 34.0 33.8 33.6 28.2                                                                         | 28.2   |
| 37.4 38.2 37.8 36.2 32.0 29.8 34.8 34.6 32.1 24.2                                                                         | 30.0   |
| 37.9 36.4 35.0 34.4 34.2 32.4 33.9 35.2 33.3 24.6                                                                         | 32.2   |
| 38.1 40.4 36.0 27.5 34.0 32.1 32.4 35.6 29.6 25.4                                                                         | 28.4   |
| 35.7 39.4 35.4 25.8 31.3 29.8 33.6 32.9 31.5 27.0                                                                         | 27.6   |
| 39.4 36.0 27.2 32.5 31.5 33.0 32.8 30.7 27.3                                                                              | 29.6   |
| 38.4 38.4 27.3 32.5 32.1 32.7 28.7 33.0 26.8                                                                              | 30.9   |
| 37.3 31.8 30.6 33.9 33.1                                                                                                  | 30.9   |
| 33.6 35.6 36.2 34.5 32.5 31.8 31.8 31.1 32.0 28.7                                                                         | 27.8   |
| 38.1 40.4 40.3 41.1 34.8 34.3 34.8 36.2 34.8 33.4                                                                         | 32.2   |
| 27 27 4 5 15 8 25 2 18 16                                                                                                 | 26     |
|                                                                                                    |        |

## ตารางภาคผนวกที่ 4: อุณหภูมิต่ำสุด (องศาเซลเซียส ต่อ วัน)

|         |                                     |                                          | D                                        | AILY MI                                 | NIMUM 1                                | EMPERAT                                     | URE (CE                                 | LSIUS)                                |                            |                    |             |         |
|---------|-------------------------------------|------------------------------------------|------------------------------------------|-----------------------------------------|----------------------------------------|---------------------------------------------|-----------------------------------------|---------------------------------------|----------------------------|--------------------|-------------|---------|
| STATION | : 3533                              | 01 Loe                                   | i Agrom                                  | et                                      |                                        |                                             |                                         |                                       |                            |                    | YEAR        | : 1971  |
| DATE    | JAN                                 | FEB                                      | MAR                                      | APR                                     | MAY                                    | JUN                                         | JUL                                     | AUG                                   | SEP                        | OCT                | NOV         | DEC     |
| 1       | 8.9                                 | 9.0                                      | 17.8                                     | 17.8                                    | 21.1                                   | 21.5                                        | 22.1                                    | 20.8                                  | 19.5                       | 20.5               | 12.7        | 10.7    |
| 2       | 7.1                                 | 13.5                                     | 17.4                                     | 19.4                                    | 20.9                                   | 21.9                                        | 21.9                                    | 21.2                                  | 21.0                       | 21.0               | 14.4        | 11.8    |
| 3       | 6.8                                 | 12.8                                     | 19.5                                     | 17.8                                    | 21.6                                   | 21.5                                        | 21.5                                    | 20.7                                  | 20.4                       | 19.8               | 16.4        | 12.8    |
| 5       | 2.5                                 | 9.6                                      | 18.2                                     | 17.0                                    | 21.9                                   | 22.8                                        | 20.4                                    | 22.2                                  | 20.6                       | 18.4               | 15.0        | 14.1    |
| 6       | 3.2                                 | 11.6                                     | 19.2                                     | 18.8                                    | 20.0                                   | 22.2                                        | 21.7                                    | 22.0                                  | 20.5                       | 18.0               | 15.6        | 13.6    |
| 7       | 4.0                                 | 12.2                                     | 18.8                                     | 18.0                                    | 20.8                                   | 22.7                                        | 21.7                                    | 20.9                                  | 21.0                       | 19.5               | 14.7        | 13.2    |
| 8       | 7.6                                 | 9.4                                      | 19.7                                     | 16.4                                    | 20.3                                   | 22.1                                        | 21.3                                    | 21.2                                  | 20.0                       | 18.8               | 14.2        | 12.8    |
| 9       | 2.4                                 | 8.1                                      | 20.0                                     | 17.0                                    | 20.4                                   | 21.8                                        | 21.0                                    | 21.2                                  | 21.1                       | 17.0               | 15.2        | 14.2    |
| 10      | 3.3                                 | 8.5                                      | 16.2                                     | 20.0                                    | 20.9                                   | 21.9                                        | 21.2                                    | 20.6                                  | 20.3                       | 18.5               | 15.7        | 10.9    |
| 11      | 4.2                                 | 9.9                                      | 16.5                                     | 17.8                                    | 20.8                                   | 21.7                                        | 21.5                                    | 20.4                                  | 20.2                       | 18.3               | 13.8        | 9.1     |
| 12      | 5.6                                 | 9.2                                      | 18.0                                     | 17.0                                    | 21.0                                   | 23.2                                        | 21.7                                    | 21.5                                  | 19.6                       | 17.9               | 13.2        | 7.5     |
| 13      | 6.5                                 | 10.5                                     | 16.3                                     | 18.2                                    | 20.6                                   | 20.2                                        | 21.5                                    | 21.2                                  | 20.8                       | 15.5               | 12.2        | 8.5     |
| 14      | 10.3                                | 12.7                                     | 14.8                                     | 18.1                                    | 20.1                                   | 20.2                                        | 21.0                                    | 20.7                                  | 21.8                       | 12.1               | 10.9        | 7.0     |
| 16      | 10.4                                | 15.9                                     | 11.5                                     | 19.4                                    | 20.0                                   | 20.9                                        | 20.8                                    | 21.0                                  | 20.1                       | 10.4               | 5.4         | 9.5     |
| 17      | 12.4                                | 8.7                                      | 13.1                                     | 19.1                                    | 20.3                                   | 22.4                                        | 21.5                                    | 21.5                                  | 21.0                       | 13.4               | 3.6         | 8.2     |
| 18      | 12.6                                | 12.9                                     | 15.4                                     | 19.8                                    | 20.5                                   | 20.9                                        | 20.4                                    | 20.2                                  | 20.5                       | 15.4               | 3.8         | 6.9     |
| 19      | 13.8                                | 12.2                                     | 18.0                                     | 21.4                                    | 22.0                                   | 21.5                                        | 20.9                                    | 20.6                                  | 20.7                       | 15.6               | 4.5         | 11.6    |
| 20      | 11.4                                | 8.8                                      | 14.7                                     | 21.1                                    | 21.0                                   | 22.4                                        | 20.2                                    | 19.9                                  | 20.4                       | 18.2               | 3.6         | 10.5    |
| 21      | 11.8                                | 11.5                                     | 16.8                                     | 20.6                                    | 20.8                                   | 21.7                                        | 21.2                                    | 20.1                                  | 21.0                       | 18.4               | 2.6         | 13.9    |
| 22      | 12.5                                | 15.0                                     | 17.0                                     | 19.0                                    | 21.0                                   | 21.5                                        | 21.7                                    | 19.7                                  | 16.8                       | 17.9               | 4.8         | 13.5    |
| 23      | 12.1                                | 10 5                                     | 17.9                                     | 20.2                                    | 22.4                                   | 20.7                                        | 20.5                                    | 20.2                                  | 19.0                       | 17.0               | 4.3         | 11.8    |
| 24      | 15.2                                | 20.5                                     | 14.2                                     | 19.8                                    | 22.3                                   | 20.7                                        | 21.3                                    | 20.2                                  | 20.0                       | 19.6               | 7.3         | 12.4    |
| 26      | 10.1                                | 10 5                                     | 14.0                                     |                                         | 01.0                                   | 01 0                                        | 01 0                                    |                                       |                            | 10 5               | 14.6        |         |
| 20      | 13.1                                | 17.5                                     | 14.0                                     | 20.8                                    | 21.2                                   | 21.2                                        | 21.0                                    | 20.3                                  | 20.2                       | 19.7               | 14.0        | 12.2    |
| 28      | 11 1                                | 17.3                                     | 18 5                                     | 20.5                                    | 21.4                                   | 21.2                                        | 21.5                                    | 20.5                                  | 20.5                       | 18 9               | 14.2        | 15.4    |
| 29      | 12.5                                | 1/.4                                     | 18.5                                     | 19.4                                    | 22.1                                   | 21.5                                        | 20.8                                    | 20.2                                  | 20.2                       | 18.7               | 14.4        | 15.0    |
| 30      | 13.2                                |                                          | 18.5                                     | 21.4                                    | 21.0                                   | 21.5                                        | 19.9                                    | 20.5                                  | 20.5                       | 17.5               | 14.2        | 14.6    |
| 31      | 10.4                                |                                          | 18.1                                     |                                         | 22.2                                   |                                             | 20.2                                    | 20.2                                  |                            | 16.0               |             | 11.0    |
| N       | 31                                  | 28                                       | 31                                       | 30                                      | 31                                     | 30                                          | 31                                      | 31                                    | 30                         | 31                 | 30          | 31      |
| MEAN    | 9.1                                 | 12.8                                     | 16.8                                     | 19.2                                    | 21.1                                   | 21.6                                        | 21.1                                    | 20.7                                  | 20.3                       | 17.2               | 11.0        | 11.5    |
| MIN.    | 2.4                                 | 8.1                                      | 10.9                                     | 16.4                                    | 20.0                                   | 20.2                                        | 19.9                                    | 19.7                                  | 16.8                       | 10.1               | 2.6         | 6.9     |
| DAY     | 9                                   | 9                                        | 15                                       | 8                                       | 6,16                                   | 13,14                                       | 30                                      | 22                                    | 22                         | 15                 | 21          | 18      |
| EXTREM  | E MINIM<br>S : IN :<br>THAI<br>SHOT | UM TEMP<br>LINE DA<br>N 2 DAY<br>WING TH | ERATURE<br>Y, IF T<br>S THE N<br>E DAY W | = :<br>HE NUMBI<br>UMBER OI<br>ITH MIN: | 2.4 CE<br>ER OF I<br>F DAYS<br>IMUM TE | ELSIUS O<br>DAYS WIT<br>IS SHOW<br>EMPERATU | N 9 JA<br>H MINIM<br>N IN PA<br>RE IN T | IN<br>IUM TEMI<br>RENTHES<br>THAT MON | PERATUR<br>SIS OTH<br>WTH. | E GREAT<br>ER NUMB | ER<br>ER(S) |         |
|         |                                     |                                          |                                          |                                         |                                        |                                             |                                         |                                       | 0                          |                    | aub_di-     | i ai o- |
|         |                                     |                                          |                                          |                                         |                                        |                                             |                                         |                                       | C01                        | limatol            | oav Div     | ision   |
|         |                                     |                                          |                                          |                                         |                                        |                                             |                                         |                                       | Meteor                     | ologica            | l Depar     | tment   |
|         |                                     |                                          |                                          |                                         |                                        |                                             |                                         |                                       |                            |                    | 5-M         | ar-99   |

### รูปแบบข้อมูลอากาศจากเครื่อง UNIDATA

ตารางภาคผนวกที่ 5: รูปแบบการจัดเก็บข้อมูลอากาศที่เก็บในเครื่อง Unidata ข้อมูลประกอบด้วย

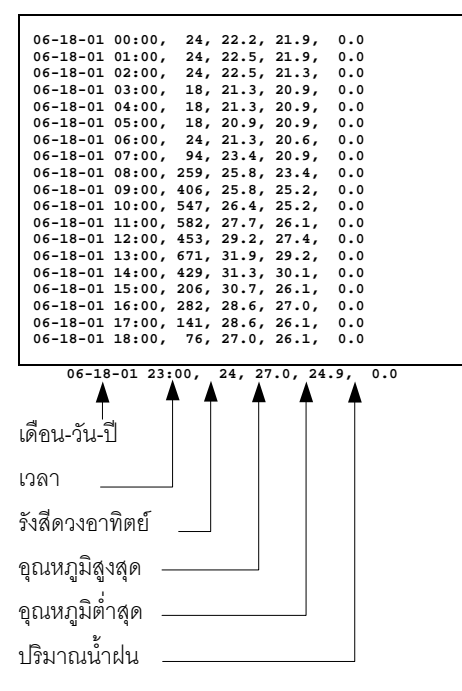

## รูปแบบข้อมูลอากาศจากเครื่อง Licor1000

### ตารางภาคผนวกที่ 6: รูปแบบการจัดเก็บข้อมูลอากาศที่เก็บในเครื่อง Licor1000

| 96072 | 21 00 | 00 | 3м | 139.5WM    | ЗН | 1068.WM    | 960721 | 1344 | 3L0005939WM |
|-------|-------|----|----|------------|----|------------|--------|------|-------------|
| 96072 | 21 01 | 30 | 4M | -28.85C    | 4H | 34.17C     | 960721 | 1510 | 4L -189.8C  |
| 96072 | 21 00 | 06 | 5M | .0001359DE | 5н | .0004150DE | 960721 | 0031 | 5L0001953DE |
| 96072 | 21 00 | 36 | 6M | .5938MS    | 6н | .9583MS    | 960721 | 1455 | 6L0001953MS |
| 96072 | 21 01 | 15 | AT | 1.000MM    |    |            |        |      |             |
| 96072 | 22 00 | 00 | ЗМ | 101.9WM    | ЗН | 535.4WM    | 960722 | 1051 | 3L0008733WM |
| 96072 | 22 04 | 57 | 4M | 26.66C     | 4H | 30.33C     | 960722 | 1353 | 4L 24.05C   |
| 96072 | 22 04 | 45 | 5M | .0001786DE | 5н | .0008056DE | 960722 | 0205 | 5L0001953DE |
| 96072 | 22 08 | 17 | 6М | .7524MS    | 6н | .8603MS    | 960722 | 1401 | 6L .6869MS  |
| 96072 | 22 05 | 25 | AT | 3.000MM    |    |            |        |      |             |
| 96072 | 23 00 | 00 | 3м | 144.0WM    | ЗН | 764.3WM    | 960723 | 1403 | 3L0003144WM |
| 96072 | 23 00 | 56 | 4M | 27.10C     | 4H | 31.45C     | 960723 | 1247 | 4L 24.57C   |
| 96072 | 23 06 | 18 | 5M | .0001930DE | 5H | .0004150DE | 960723 | 0001 | 5L0001953DE |
| 96072 | 23 00 | 05 | 6M | .7615MS    | бH | .9053MS    | 960723 | 1254 | 6L .6831MS  |
| 96072 | 23 06 | 00 | AT | 1.000MM    |    |            |        |      |             |
| 96072 | 24 00 | 00 | 3M | 70.06WM    | ЗН | 297.1WM    | 960724 | 1037 | 3L001153WM  |
| 96072 | 24 00 | 21 | 4M | 25.55C     | 4H | 27.86C     | 960724 | 1220 | 4L 22.76C   |
| 96072 | 24 06 | 45 | 5M | .0002328DE | 5н | .0006103DE | 960724 | 0201 | 5L0001953DE |
| 96072 | 24 00 | 57 | 6M | .7208MS    | бH | .7853MS    | 960724 | 1251 | 6L .6714MS  |
| 96072 | 24 06 | 47 | AT | 0.0MM      |    |            |        |      |             |
| 96072 | 25 00 | 00 | 3M | 159.9WM    | ЗН | 875.0WM    | 960725 | 1257 | 3L0005939WM |
| 96072 | 25 05 | 03 | 4M | 26.72C     | 4H | 34.61C     | 960725 | 1454 | 4L 23.52C   |
| 96072 | 25 18 | 10 | 5M | .0002368DE | 5н | .0006103DE | 960725 | 0005 | 5L0001953DE |
| 96072 | 25 11 | 80 | 6M | .7601MS    | бH | .9534MS    | 960725 | 1514 | 6L .6736MS  |
| 96072 | 25 06 | 13 | AT | 11.00MM    |    |            |        |      |             |

960725 = ปีเดือนวัน

0613 = เวลา

3M = ค่าเฉลี่ยพลังแสงอาทิตย์ 3H = ค่าสูงสุดพลังแสงอาทิตย์ 3L = ค่าต่ำสุดพลังแสงอาทิตย์ 4M = ค่าเฉลี่ยอุณหภูมิรายวัน 4H = ค่าสู่งสุดอุณหภูมิรายวัน 4H = ค่าต่ำสุดอุณหภูมิรายวัน 4H = ค่าต่ำสุดอุณหภูมิรายวัน 5M = 5H = 6M = ค่าเฉลี่ยความเร็วลม 6H = ค่าสู่งสุดความเร็วลม 6H = ค่าถู่มาณน้ำฝนสะสม

### รูปแบบข้อมูลอากาศจากเครื่อง Licor1200

### ตารางภาคผนวกที่ 7: รูปแบบการจัดเก็บข้อมูลอากาศที่เก็บในเครื่อง Licor1200

| 17 | AUG | 01 | AH | 35.40C | AL 22.8 | DC A | AM 28.18C | GM 27. | .54C  | PT   | 0.0MM   | ST | 21.94MJ |
|----|-----|----|----|--------|---------|------|-----------|--------|-------|------|---------|----|---------|
| 16 | AUG | 01 | AH | 33.74C | AL 23.5 | C A  | AM 27.22C | GM 27. | .33C  | PT 4 | 4.000MM | ST | 19.32MJ |
| 15 | AUG | 01 | AH | 30.43C | AL 24.2 | 7C A | AM 26.18C | GM 27. | 86C   | PT   | 0.0MM   | ST | 9.907MJ |
| 14 | AUG | 01 | AH | 34.90C | AL 23.5 | 5C A | AM 27.56C | GM 26. | 87C   | PT 2 | 2.000MM | ST | 18.70MJ |
| 13 | AUG | 01 | AH | 33.45C | AL 23.1 | OC A | AM 26.38C | GM 25. | 46C   | PT S | 5.000MM | ST | 17.48MJ |
| 12 | AUG | 01 | AH | 30.24C | AL 22.1 | 2C A | AM 24.75C | GM 55. | 82C   | PT 7 | 77.00MM | ST | 10.73MJ |
| 11 | AUG | 01 | AH | 29.62C | AL 22.6 | 1C A | AM 25.34C | GM 26. | 41C   | PT 3 | 18.00MM | ST | 6.672MJ |
| 10 | AUG | 01 | AH | 34.01C | AL 23.7 | BC A | AM 27.21C | GM 26. | . 39C | PT   | 0.0MM   | ST | 13.50MJ |
| 09 | AUG | 01 | AH | 34.98C | AL 23.7 | 5C A | AM 28.22C | GM 24. | .77C  | PT 3 | L.000MM | ST | 23.68MJ |
| 08 | AUG | 01 | AH | 34.75C | AL 23.3 | 2C A | AM 27.68C | GM 26. | .18C  | PT 3 | L.000MM | ST | 22.78MJ |
| 07 | AUG | 01 | AH | 34.24C | AL 22.6 | C A  | AM 26.99C | GM 27. | .30C  | PT 4 | 4.000MM | ST | 19.12MJ |
| 06 | AUG | 01 | AH | 31.07C | AL 22.9 | C A  | AM 25.01C | GM 26. | 72C   | PT 2 | 23.00MM | ST | 10.28MJ |
| 05 | AUG | 01 | AH | 34.12C | AL 22.8 | 2C A | AM 27.71C | GM 28. | 02C   | PT 3 | L6.00MM | ST | 22.79MJ |
| 04 | AUG | 01 | AH | 34.38C | AL 23.3 | BC A | AM 27.88C | GM 28. | 61C   | PT   | 0.0MM   | ST | 24.03MJ |
| 03 | AUG | 01 | AH | 32.19C | AL 22.3 | 7C A | AM 24.78C | GM 27. | .79C  | PT ! | 54.00MM | ST | 13.36MJ |
| 02 | AUG | 01 | AH | 31.29C | AL 23.1 | C A  | AM 25.78C | GM 24. | 42C   | PT ( | 5.000MM | ST | 11.37MJ |
| 01 | AUG | 01 | AH | 31.41C | AL 23.1 | 7C A | AM 26.30C | GM 25. | .30C  | PT   | 0.0MM   | ST | 10.61MJ |
| 31 | JUL | 01 | AH | 33.74C | AL 23.8 | DC A | AM 26.98C | GM 27. | .10C  | PT 3 | L.000MM | ST | 13.55MJ |
| 30 | JUL | 01 | AH | 32.99C | AL 23.2 | C A  | AM 26.38C | GM 27. | .71C  | PT 2 | 2.000MM | ST | 11.73MJ |
| 29 | JUL | 01 | AH | 34.71C | AL 23.1 | C A  | AM 26.85C | GM 27. | 27C   | PT 4 | 4.000MM | ST | 15.65MJ |
| 28 | JUL | 01 | AH | 31.87C | AL 23.7 | AC A | AM 26.90C | GM 26. | 54C   | PT 3 | L.000MM | ST | 10.43MJ |
| 27 | JUL | 01 | AH | 30.64C | AL 23.2 | 2C A | AM 26.14C | GM 27. | 02C   | PT   | 0.0MM   | ST | 9.664MJ |
| 26 | JUL | 01 | AH | 34.46C | AL 23.9 | DC A | AM 26.58C | GM 25. | 49C   | PT 3 | L8.00MM | ST | 12.61MJ |
| 25 | JUL | 01 | AH | 34.86C | AL 23.4 | BC A | AM 27.68C | GM 27. | 63C   | PT   | 0.0MM   | ST | 15.25MJ |
| 24 | JUL | 01 | AH | 34.36C | AL 23.7 | BCA  | AM 27.23C | GM 27. | 44C   | PT   | 0.0MM   | ST | 16.98MJ |
| 23 | JUL | 01 | AH | 31.57C | AL 22.7 | SC A | AM 25.54C | GM 33. | .15C  | PT ( | 5.000MM | ST | 12.85MJ |
| 22 | JUL | 01 | AH | 30.59C | AL 23.2 | BC A | AM 24.72C | GM 31. | .60C  | PT 2 | 29.00MM | ST | 7.621MJ |
| 21 | JUL | 01 | AH | 32.06C | AL 23.2 | SC A | AM 25.71C | GM 26. | .37C  | PT 2 | 28.00MM | ST | 12.24MJ |
| 20 | JUL | 01 | AH | 31.67C | AL 23.2 | 2C A | AM 25.61C | GM 26. | 26C   | PT 4 | 4.000MM | ST | 9.702MJ |
| 19 | JUL | 01 | AH | 31.24C | AL 23.1 | AC A | AM 25.88C | GM 26. | .10C  | PT 3 | 15.00MM | ST | 10.81MJ |
| 18 | JUL | 01 | AH | 29.18C | AL 23.0 | 5C A | AM 25.84C | GM 25. | 42C   | PT   | 0.0MM   | ST | 9.857MJ |
| 17 | JUL | 01 | AH | 32.81C | AL 23.8 | 2C A | AM 26.56C | GM 24. | 07C   | PT 7 | 7.000MM | ST | 12.62MJ |
| 16 | JUL | 01 | AH | 33.70C | AL 23.5 | 5C A | AM 27.65C | GM 24. | .76C  | PT   | 0.0MM   | ST | 17.83MJ |
| 15 | JUL | 01 | AH | 32.22C | AL 23.7 | OC A | AM 27.09C | GM 24. | .90C  | PT   | 0.0MM   | ST | 14.58MJ |
| 14 | JUL | 01 | AH | 33.94C | AL 23.7 | 2C A | AM 27.28C | GM 25. | 53C   | PT   | 0.0MM   | ST | 16.02MJ |
| 13 | JUL | 01 | AH | 35.18C | AL 23.7 | SC A | AM 28.14C | GM 24. | .86C  | PT   | 0.0MM   | ST | 19.30MJ |
| 12 | JUL | 01 | AH | 33.92C | AL 23.2 | 1C A | AM 27.77C | GM 24. | 46C   | PT   | 0.0MM   | ST | 16.24MJ |
| 11 | JUL | 01 | AH | 33.67C | AL 23.2 | BCA  | AM 26.80C | GM 23. | 68C   | PT   | 0.0MM   | ST | 20.17MJ |
| 10 | JUL | 01 | AH | 33.01C | AL 23.0 | BCA  | AM 25.61C | GM 27. | 75C   | PT 2 | 2.000MM | ST | 15.48MJ |
| 09 | JUL | 01 | AH | 27.52C | AL 23.1 | 7C A | AM 24.36C | GM 30. | 28C   | PT 3 | 14.00MM | ST | 7.312MJ |
| 08 | JUL | 01 | AH | 35.28C | AL 23.4 | 2C A | AM 27.15C | GM 27. | .82C  | PT ( | 5.000MM | ST | 16.32MJ |
| 07 | JUL | 01 | AH | 34.06C | AL 24.7 | C A  | AM 27.16C | GM 28. | .02C  | PT   | 0.0MM   | ST | 14.65MJ |
| 06 | JUL | 01 | AH | 33.71C | AL 24.9 | SC A | AM 28.35C | GM 28. | 43C   | PT 2 | 2.000MM | ST | 15.61MJ |
| 05 | JUL | 01 | AH | 35.96C | AL 25.0 | 7C A | AM 28.85C | GM 26. | .61C  | PT   | 0.0MM   | ST | 19.26MJ |
|    |     |    |    |        |         |      |           |        |       |      |         |    |         |

05 JUL 01 = วัน เดือน ปี

AH = อุณหภูมิสูงสุด (อาศาเซลเซียส ต่อวัน) AL=อุณหภูมิต่ำสุด (อาศาเซลเซียส ต่อวัน) AM=อุณหภูมิเฉลีย (อาศาเซลเซียส ต่อ วัน) GM=อุณหภูมิดิน (อาศาเซลเซียส ต่อ วัน) PT=ปริมาณน้ำฝน (มิลลิเมตร ต่อ วัน)

ST=รังสีดวงอาทิตย์ (MJ.m<sup>-2</sup>.d<sup>-1</sup>)

#### รูปแบบข้อมูลอากาศจากเครื่อง Campbell

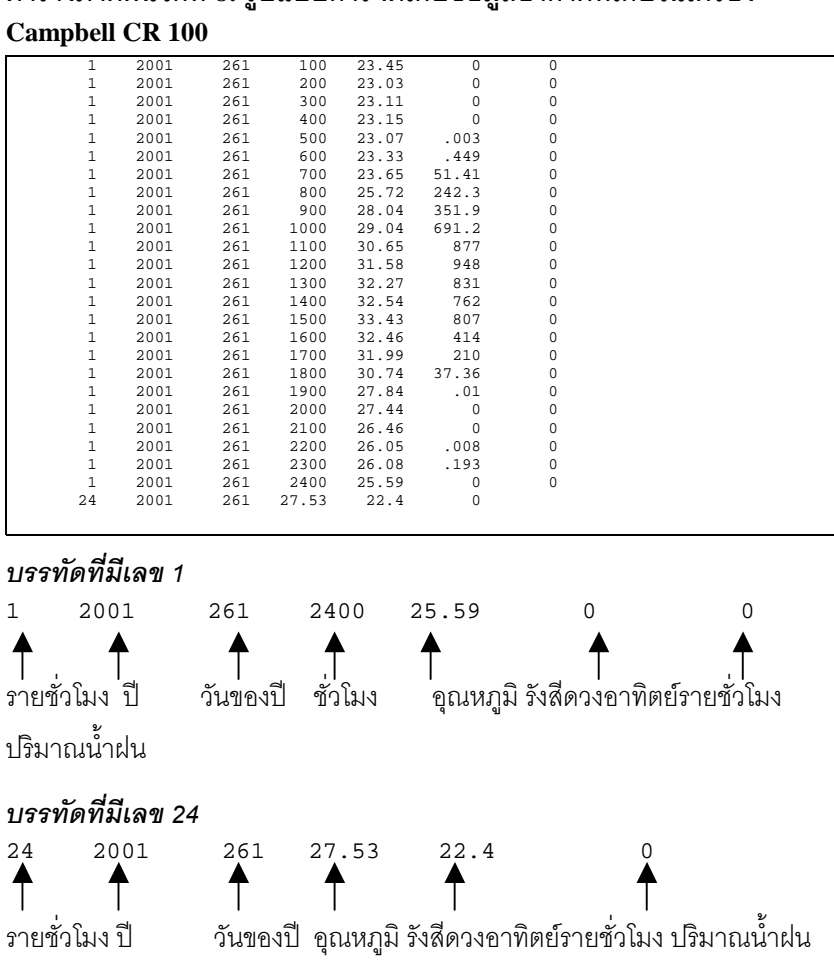

# ตารางภาคผนวกที่ 8: รูปแบบการจัดเก็บข้อมูลอากาศที่เก็บในเครื่อง

#### สูตรการคำนวณ

## สูตรการคำนวณความชื้นอากาศ (humu เป็นร้อยละ)

$$humu = \frac{\exp 19.0177 - \frac{5327}{wet + 273} - \frac{(362503 - (2.3918 wet))(dry - wet)}{2503 - (2.3918 wet)}}{\exp 19.0177 - \frac{5327}{dry + 273}}$$

#### สูตรการคำนวณ Daylength ของแบบจำลอง CBM

$$\theta = 0.2163108 + 2 \tan^{-1} [0.9671396 \tan [0.0086 (J - 186)]]$$

 $\phi = \sin^{-1} \left[ 0.39795 \quad \cos \theta \right]$ 

$$CBM = 24 - \frac{24}{\pi} \cos^{-1} \frac{\sin \frac{p\pi}{180} + \sin \frac{L\pi}{180} \sin \phi}{\cos \frac{L\pi}{180} \cos \phi}$$

#### สูตรการคำนวณค่ารังสีดวงอาทิตย์

$$\theta = \frac{L * \pi}{180}$$

$$\omega = \arccos\left[(-\tan(\theta))\tan(\delta)\right]$$

$$Dr = 1 + 0.033 \cos[2\pi/365]$$

$$\delta = 0.0493 * \sin [2\pi (284 + J)/365]$$

$$R_a = (24(60)/\pi) * 0.082 * Dr * [(\omega)\sin(\phi)\sin(\delta) + \cos(\phi)\cos(\delta)\sin(\omega)]$$

### สูตรการหาค่ารังสีดวงอาทิตย์จาก อุณหภูมิสูงสุดต่ำสุด

Low Sun

a= 0.72, b= 3.14, c= 0.92

High Sun

a= 0.78, b= 5.43, c= 1.24

$$\Delta T = T_{\max} - \frac{T_{\min} - T_{\min-1}}{2}$$

## สูตรการคำนวณรังสีดวงอาทิตย์จากความยาววัน

| SRAD = | = Ra (a + b (n/N))                       |
|--------|------------------------------------------|
| SRAD   | = รังสีดวงอาทิตย์ที่ได้รับ               |
| Ra     | = รังสีดวงอาทิตย์เหนือชั้นบรรยากาศ       |
| a,b    | = สัมประสิทธ์เฉพาะท้องที่                |
| n      | = ความยาววันวัดโดยเครื่อง Campbell Stoke |
| N      | =ความยาววันสูงสุดเฉพาะที่เฉพาะวัน        |